# EA-FIBU für Excel Version 2010/2013/2016 und 365

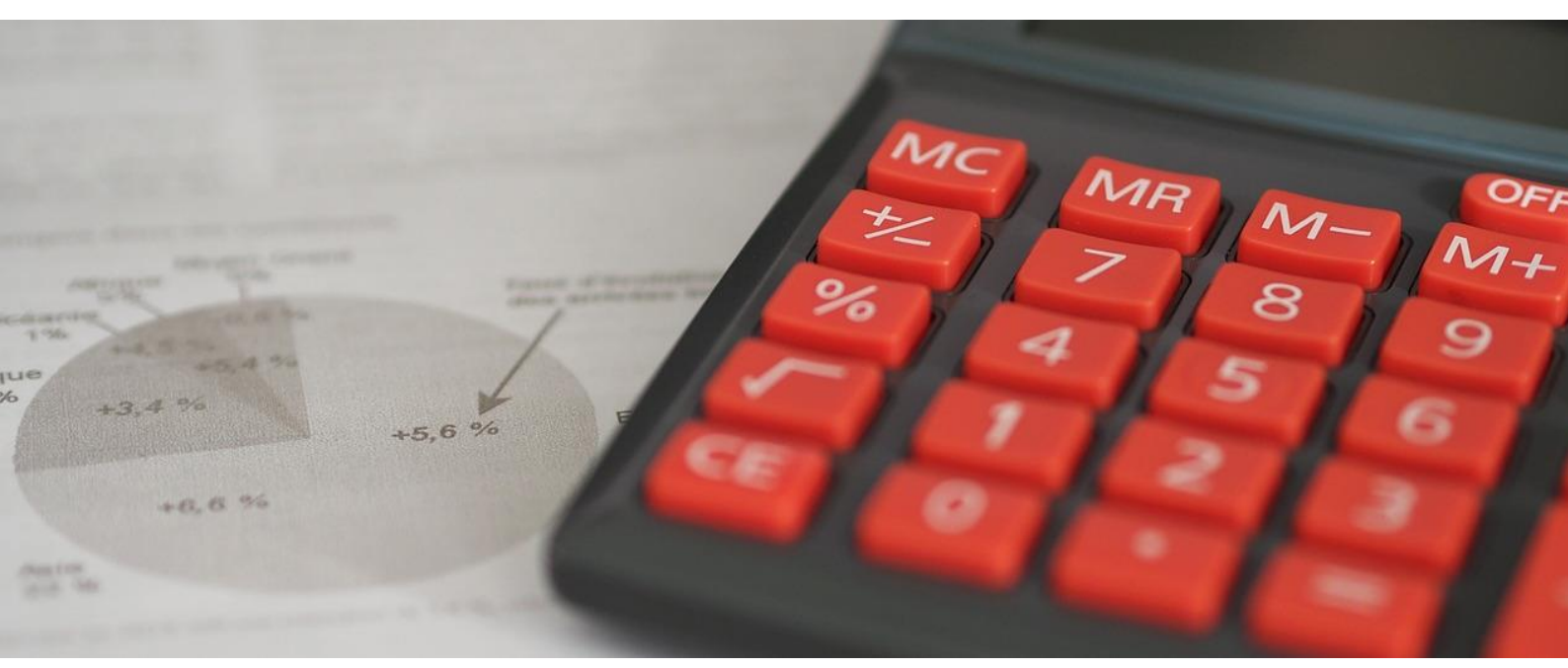

# Programmbeschreibung

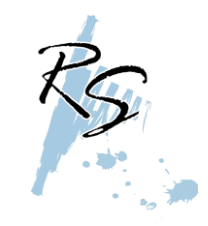

**Reinhard Stulik** 

Steuerberatungs GmbH & Co OG A-3150 Wilhelmsburg, Färbergasse 3 Tel.: 02746 / 2520 – 0 Email: office@stulik.at Internet: www.stulik.at

EA-FIBU für MS-Excel ab Version 2010

> Version 2022 vom 19.01.2022

INFODiese Programmbeschreibung bezieht sich auf die Excel Versionen<br/>2010/2013/2016/2019 und 365Die Datei wurde unter Microsoft Excel Vers. 2010/2013/2016/2019 erstellt und<br/>getestet. Ein Einsatz auf älteren Versionen (XP, 2003, 2007) ist nicht möglich und<br/>funktionieren laut unseren Erfahrungen auch nicht mehr.

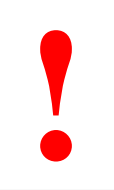

#### ACHTUNG

Sämtliche Bildschirmausdrucke und die darauf befindlichen Buchungen dienen ausschließlich zur Veranschaulichung und sind nicht auf Fehlerfreiheit geprüft. Benutzen Sie diese Daten daher nicht als Referenz, da diese von uns im Programm eingegeben wurden, um Werte zu erhalten und durchaus Fehler enthalten können!

| Einleitung                                                                                                    | 4                          |
|----------------------------------------------------------------------------------------------------|----------------------------|
| Installation                                                                                                    | 5                          |
| Öffnen der EA-FIBU                                                                                                    | 7                          |
| Erster Start – Lizenzierung                                                                                                    | 8                          |
| Beschreibung der Datei                                                                                                    | 9                          |
| Erste Schritte – Anlage und Buchen                                                                                                    | 11                         |
| <ul> <li>Anpassen und Ausdruck des Kontenplans</li> <li>Eingabe der Stammdaten</li> <li>Erfassen von Belegen</li> <li>Beschreibung der einzelnen Spalten des Buchungsformulars</li> <li>Sonderfälle beim Buchen – Gutschriften und Skonto</li> </ul> | 11<br>12<br>13<br>14<br>15 |
| Umsatzsteuer-Voranmeldung und XML-Übermittlung                                                                                                    | 16                         |
| Berechnung der Kammerumlage 1                                                                                                    | 17                         |
| Informationen zur Buchhaltung                                                                                                    | 18                         |
| Ansicht und Ausdruck von einzelnen Konten                                                                                                    | 20                         |
| Ansicht und Ausdruck aller bebuchten Konten                                                                                                    | 21                         |
| Ausdruck eines Wareneingangsbuches                                                                                                    | 22                         |
| Textdatei für die Finanz im Zuge einer Prüfung                                                                                                    | 23                         |
| Saldenliste                                                                                                    | 24                         |
| ZUSATZMODUL: Einnahmen-Ausgaben-Rechnung                                                                                                    | 25                         |
| Fehlerprotokoll                                                                                                    | 26                         |
| Kostenstellen- und Personenauswertungen                                                                                                    | 27                         |
| Wichtige Hinweise zur EA-FIBU                                                                                                    | 29                         |
| Bekannte Fehlermeldungen und Probleme                                                                                                    | 30                         |
| Copyright                                                                                                    | 31                         |

Die EA-FIBU ist ein erweitertes Excel-Sheet mit vielen Funktionen. Damit ermöglichen wir kleinen Betrieben sich die Buchhaltung monatlich selbst zu buchen.

Die Datei zeichnet sich durch einen einfachen Aufbau, vielen Sicherheitskriterien und verschiedenen Auswertungsmöglichkeiten aus.

Erstmals wurde die Datei im Jahr 2002 entwickelt und eingesetzt. Umfangreiche Änderungen und Verbesserungen aufgrund dem Feedback von Anwendern wurden in der Version ab dem Jahr 2005 berücksichtigt.

In der Version ab dem Jahr 2007 wurde die Datei mit weiteren Auswertungsmöglichkeiten sowie Zusatzprogrammen ausgestattet. So wurde zu den bisherigen Auswertungen wie UVA, grafische Auswertung, UVA-File für Finanz-Online, verschiedenen Auswertungszeiträume und einer Datenschnittstelle zur Klinger-Fibu, nun auch die Möglichkeit geschaffen, einzelne Konten auszudrucken, ein Wareneingangsbuch zu erstellen sowie die Buchungsdaten als Textdatei für die Finanz im Zuge einer Prüfung auszugeben.

In der Version ab dem Jahr 2008 wurden einige Bereich überarbeitet bzw. an gesetzliche Vorschriften angepasst, sowie weitere Auswertungsmöglichkeiten und Zusatzprogramme eingebaut. Es ist nun möglich, eine monatlich detaillierte Saldenliste samt Jahressalden aller Konten auszudrucken. Weiters wurde die UVA an die gesetzlichen Bestimmungen ab 2008 angepasst und erhielt nun einen völlig eigenen Bereich. Der Info-Bereich wurde um weitere Grafiken erweitert und es ist nun auch möglich, alle saldenführenden Konten auszugeben und zu drucken. Außerdem wurde ein Zusatzmodul (kostenpflichtig) eingebaut, welches (bei entsprechender Berechtigung) eine komplette Einnahmen-Ausgaben-Rechnung erstellen kann. Ab der Version 2009 werden nur mehr Kleinigkeiten verändert bzw. an gesetzliche Bestimmungen angepasst, da das Programm mittlerweile alle Erfordernisse einer einfachen Buchhaltung aufweist.

In der Version 2015 wurde eine kleine Kostenstellenauswertung sowie eine Personenkontenauswertung eingebaut.

Die Version 2017 wurde vollkommen überarbeitet. So ist in allen Auswertungen eine einheitliche Farbgebung zu finden. Die grafische Auswertung wurde verschönert und eine vorläufige Einkommensteuer- und Sozialversicherungsberechnung eingebaut.

### Lizenzbestimmungen

Gültig ab Version 2008

- 1. Sie erhalten gegen eine jährliche Gebühr eine Lizenz der EA-FIBU für Excel für das betreffende Buchungsjahr. Die Lizenz bezieht sich somit immer nur auf 1 Jahr. Die EA-FIBU für Excel darf nur für das betreffende Jahr verwendet werden, für das diese ausgegeben wurde und die Lizenzgebühr bezahlt wurde. Eine Verwendung der Datei in weiteren Jahren ist nicht gestattet.
- 2. Eine entgeltliche als auch unentgeltliche Weitergabe der Datei oder des Lizenz-Schlüssels an Dritte ohne unsere Zustimmung ist nicht erlaubt. Auch Veränderungen an der Datei oder der darin enthaltenen Programme sowie das Entschlüsseln von Passwörtern ist nicht erlaubt. In solchen Fällen sind wir berechtigt, den Einsatz der Datei zu untersagen ohne Rückerstattung der bezahlten Lizenzgebühr.
- 3. Wir übernehmen keinerlei Haftung für Fehler oder Fehlberechnungen bzw. Gewährleistung für die Fehlerfreiheit der Datei. Wir verpflichten uns nur für die Korrektur von Fehlern in der Datei, sofern diese eindeutig durch uns entstanden sind und diese von Ihnen bei uns gemeldet werden. Fehlerkorrekturen aufgrund unsachgemäßer Verwendung der Datei bzw. die durch Soft- oder Hardwareproblemen anderer Anbieter entstehen, werden von uns nur kostenpflichtig korrigiert. Der Einsatz der Datei erfolgt auf eigene Gefahr.

#### Von CD

Der Versand von Installations-CDs ist ab 2021 nicht mehr möglich, da der Aufwand dafür mittlerweile zu hoch war.

#### Download von unserer Homepage

Sie können die jeweilige Installationsdatei auch von unserer Homepage herunterladen. Sie finden die entsprechenden Dateien im Downloadbereich.

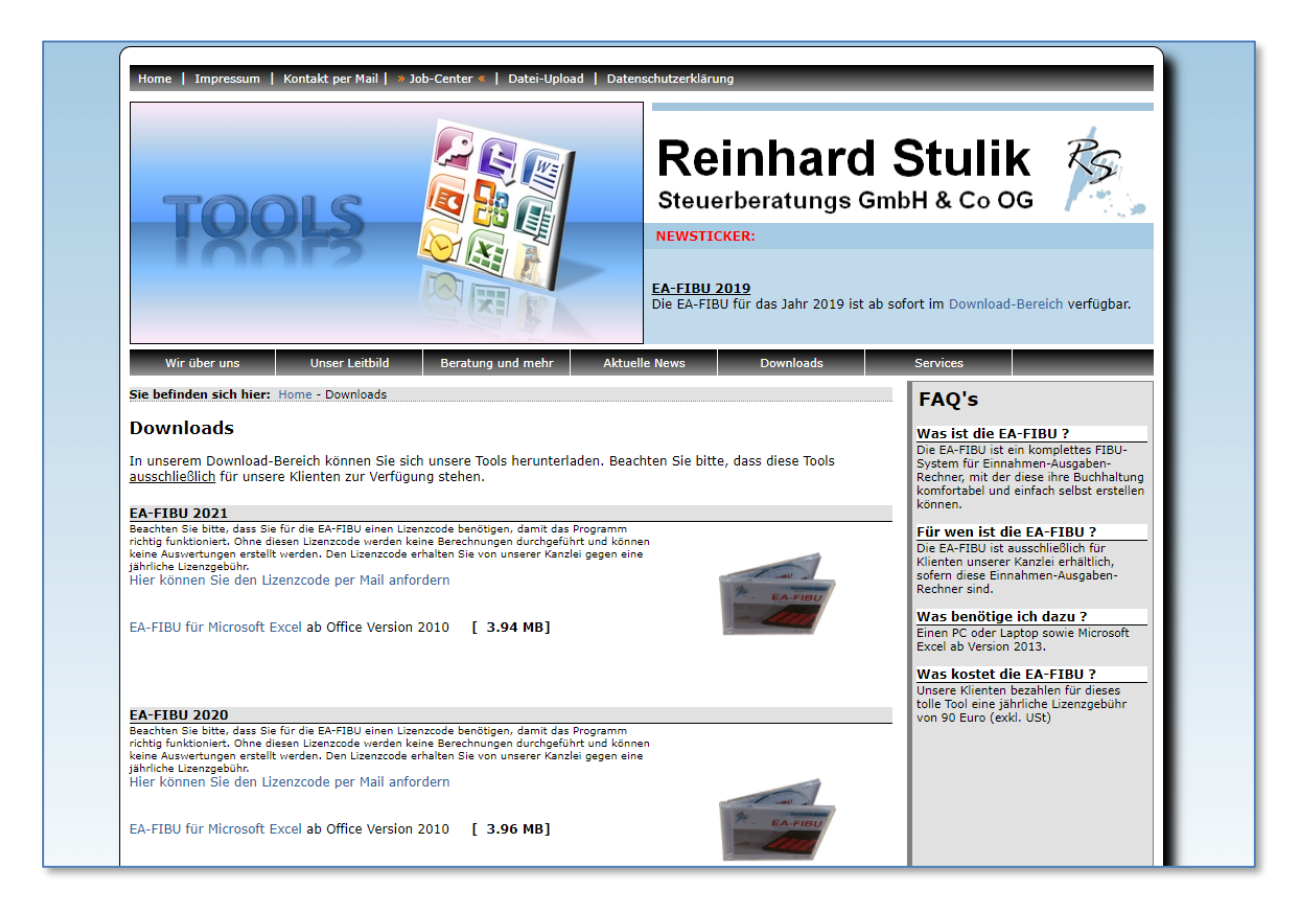

#### Bitte beachten

Die Installation kann grundsätzlich in jedes beliebige Verzeichnis erfolgen. Vom Installationsprogramm wird jedoch das Verzeichnis **C:\EAFIBU\(Jahr)** vorgeschlagen. Für gewisse Funktionen (z.B. Textdatei für Finanz) wird dieses Verzeichnis benötigt, weshalb wir empfehlen, die EA-FIBU auch in das vorgeschlagene Verzeichnis zu installieren.

Sofern Sie den Installationspfad nicht geändert haben, liegen die Dateien nach der Installation im Verzeichnis **C:\EAFIBU\2022\** Für jedes Jahr wird ein extra Ordner angelegt (z.B. 2020, 2021, usw.)

Sollten bei der Installation Probleme auftauchen oder Sie Hilfe benötigen, so wenden Sie sich bitte an uns.

#### F: Bekomme ich die EA-FIBU auch auf CD?

A: Nein.

Ab 2021 haben wir uns dazu entschlossen, die EAFIBU-Installationsdatei ausschließlich über unsere Website zum Download freizugeben. Der Aufwand der CD-Herstellung war mittlerweile zu groß.

Sollte ein Download bei Ihnen nicht möglich sein, können wir Ihnen die Installationsdatei auch auf einen USB-Stick speichern und Sie führen die Installation dann bei Ihnen über diesen Stick durch.

#### F: Ich verwende nicht Excel sondern ein anderes Tabellenkalkulationsprogramm.

A: Die Datei wurde unter Excel 2010 entwickelt und funktioniert damit und mit allen aktuelleren Versionen einwandfrei. Ältere Versionen (2003, 2007) funktionieren nachweislich nicht und sollten auch sicherheitstechnisch gar nicht mehr eingesetzt werden.

Programme wie StarOffice, OpenOffice oder Works können nicht verwendet werden, auch dann nicht, wenn bei diesen von einer Kompatibilität zu MS-Excel gesprochen wird. Andere Programme wurden nicht getestet, werden in der Regel aber ebenfalls nicht funktionieren.

#### F: Wie installiere ich das Programm nach Online-Download?

A: Wenn Sie das Programm von unserer Website heruntergeladen haben, dann haben Sie die Installationsdatei wahrscheinlich im Download-Ordner gespeichert. Von dort können Sie das Programm durch Doppelklick starten und installieren.

# F: Unter Windows10 meldet Windows Defender eine unbekannte App und dass diese blockiert wurde.

A: Klicken Sie auf "Weitere Informationen" und anschließend auf den Button "Trotzdem ausführen". Dann wird die EA-FIBU normal installiert.

#### F: Kann die EA-FIBU auch auf einem Apple mit Excel eingesetzt werden?

A: Jein.

Auf einem Apple mit Microsoft-Excel scheint es mit der Datei immer wieder Probleme zu geben. Insbesondere mit Umlauten scheinen die beiden Systeme (Apple / Windows) nicht wirklich zu funktionieren. Es kommt aber auch hin- und wieder zu Abstürzen.

Grundsätzlich empfehlen wir den Einsatz auf einem Apple-PC nicht!

Für die ordnungsgemäße Funktion der Datei muss Excel Makros akzeptieren. Wenn Sie nicht sicher sind, ob dies bei Ihnen der Fall ist, so können Sie dies wie folgt prüfen:

- 1. Starten Sie Excel <u>ohne</u> eine Datei zu laden.
- 2. Gehen Sie im Menü **Datei** auf **Optionen**. Sie gelangen dann zu den Excel-Optionen.
- 3. Wählen Sie **Sicherheitscenter** und dort klicken Sie auf den Button **Einstellungen für das Sicherheitscenter**.
- 4. Im Sicherheitscenter wählen Sie **Einstellungen für Makros**. Dort wählen Sie die Option **Alle Makros mit Benachrichtigung deaktivieren**.
- 5. Danach klicken Sie 2x den **OK**-Button um die Optionen wieder zu schließen.

Anschließend laden Sie die EAFIBU in Excel. Wenn alles richtig eingestellt ist, dann startet die EAFIBU mit einem Hinweisbalken unter dem Menüband

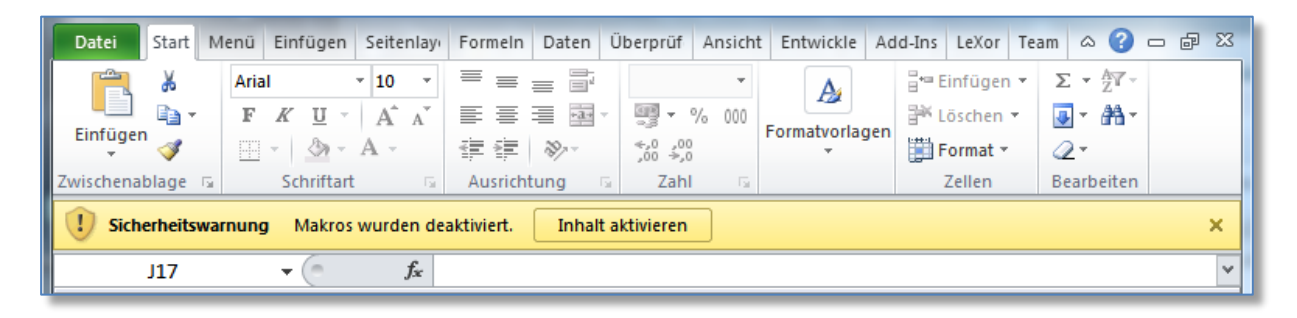

Klicken Sie hier auf "Inhalt aktivieren". Anschließend werden die Makros der Datei freigeschaltet.

**HINWEIS:** Bei den Makros handelt es sich um spezielle Programme, die für den Betrieb der EA-FIBU notwendig sind. Diese Programme wurden von uns geschrieben. Sie brauchen keine Angst zu haben, dass es sich dabei um Viren, etc. handelt und können diese ohne Bedenken aktivieren.

Anschließend müssen Sie die Lizenzinformationen (Firmenname und Lizenzcode) laut Ihrer Lizenzkarte in die Dialogfelder eingeben. Lesen Sie diesbezüglich im nächsten Kapitel weiter.

ACHTUNG! Wenn Sie die Makros deaktiviert lassen und damit keine Lizenzdaten eingeben, können Sie keinerlei Auswertungen (zB UVA, Saldenliste, Info-Betrieb, Kontendruch, etc.) im Programm mehr durchführen, da diese ausgeblendet sind.

Sie erhalten neben dem Download-Link auch eine Lizenzkarte im PDF-Format, auf der Ihre Lizenzinformationen stehen.

Beim erstmaligen Start der EA-FIBU müssen Sie die Lizenzdaten eingeben (Makros müssen in Excel aktiviert sein!!!).

Es erscheint das erste Eingabeformular, in welchem Sie den Firmennamen laut Lizenzkarte eingeben.

| Firmenname                                                                                                  | 🖆 🗙                                      |                                    |                                                                                                    |
|----------------------------------------------------------------------------------------------------|------------------------------------------|------------------------------------|----------------------------------------------------------------------------------------------------|
| Bitte Firmenname laut Lizenzkarte eingeben.                                                                 | OK<br>Abbrechen                          |                                    |                                                                                                    |
|                                                                                                    | •                                        |                                    | ADDALES 1446 to Resultant loss and the second second secon |
| nschließend wird nach dem Lizenz<br>esen ebenfalls wie auf der Lizenzl<br>indestriche) in das Eingabeformul | zschlüssel ge<br>karte angefü<br>ar ein. | fragt. Geben Sie<br>hrt (inkl. der |                                                                                                    |
| Lizenzkey                                                                                                   | 🖆 🗙                                      |                                    |                                                                                                    |
| Bitte Lizenzkey laut Lizenzkarte eingeben.                                                                  | OK<br>Abbrechen                          |                                    |                                                                                                    |
|                                                                                                    |                                          |                                    |                                                                                                    |

Wenn die Lizenzinfos richtig eingegeben wurden, erscheint folgender Hinweis:

| HINWEIS              | 6             | × |
|----------------------|---------------|---|
| Das Programm ist fre | eigeschaltet! |   |
|                      | OK            |   |

Nachdem die Datei geladen wurde, erscheint der Startbildschirm mit einigen Copyright-Hinweisen.

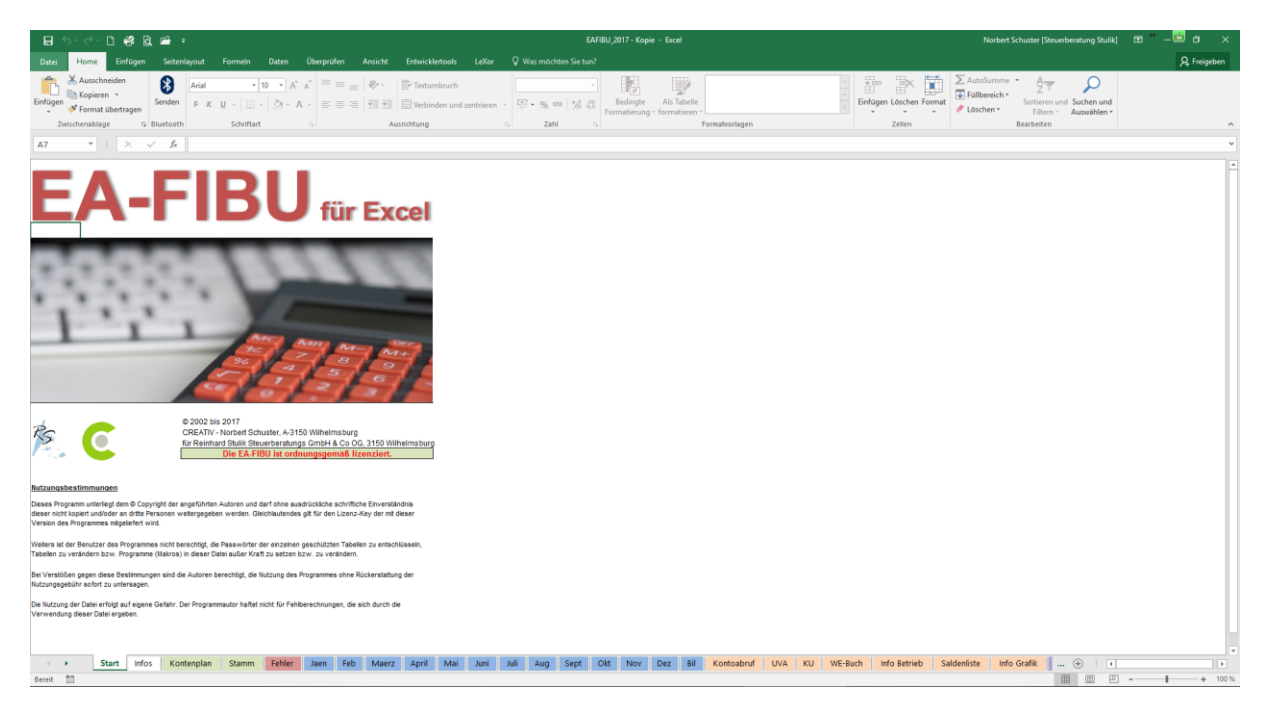

Die Datei besteht aus mehreren Tabellen. Nachfolgend deren Beschreibung und Funktion.

| ٦ | Fabelle     | Beschreibung                                                                                                    |
|---|-------------|----------------------------------------------------------------------------------------------------|
| ſ | Start       | Der Startbildschirm mit Copyright-Hinweisen                                                                                                    |
|   | Infos       | Informationen über Updates der Datei                                                                                                    |
|   | Kontenplan  | Der Kontenplan sowie eine Auflistung der Steuercodes. Es gibt 10<br>Einnahmen-Konten, 50 Ausgabe-Konten, 3 Anlage-Konten und 7 sonstige<br>Konten. Mit Ausnahme des Kontos 70 können alle anderen Konten selbst<br>von Ihnen (um)beschriftet werden.<br>Die Steuercodes sind fix und können nicht verändert werden. |
|   | Stamm       | Hier werden die Stammdaten Ihres Unternehmens eingetragen.                                                                                                    |
|   | Fehler      | Hier finden Sie schnell und übersichtlich, wo in Ihrer Erfassung Fehler aufgetreten sind.                                                                                                    |
|   | Jaen, Feb,  | Hier erfolgt die Aufzeichnung Ihrer Einnahmen und Ausgaben getrennt nach<br>Monaten. In jedem Monat können die Bar(Kassa)- belege sowie drei<br>Bankkonten (z.B. Geschäftskonten und Kreditkonten) erfasst werden.                                                                                                  |
|   | Bil         | Hier werden die Um- und Nachbuchungen für den Jahresabschluss<br>eingegeben.                                                                                                    |
|   | Kontenabruf | Hier können Sie jedes beliebige Konto abrufen. Sie sehen dann sämtliche<br>bisherigen Buchungen auf dieses Konto.                                                                                                    |
|   | UVA         | Hier können monatliche, vierteljährliche bzw. jährliche UVA's erstellt und gedruckt werden. Weiters ist hier ab Vers. 2008 nun auch die XML-Ausgabe möglich.                                                                                                    |

| WE-Buch                    | Hier können Sie sich vom Programm ein Wareneingangsbuch erstellen lassen und dieses ausdrucken.                                                                                                    |
|----------------------------|----------------------------------------------------------------------------------------------------|
| Info Betrieb               | Hier finden Sie einige Infos zu Ihrer laufenden Buchhaltung wie z.B. den vorläufigen Gewinn/Verlust.                                                                                                    |
| Info Grafik                | Hier werden die Daten (Einnahmen-Ausgaben) grafisch dargestellt.                                                                                                    |
| Saldenliste                | Ab der Version 2008 ist es auch möglich, eine detaillierte monatliche<br>Saldenliste samt Jahressummen von allen Konten auszudrucken.                                                                                                    |
|                            | Kashawa (Kababasa Buashawa da Kuliya kija ang Ciasian kawa latta FA                                                                                                    |
| EA-Rechnung                | Rechnung für Ihre Steuererklärung erstellen.                                                                                                    |
| EA-Rechnung<br>Kontendruck | Kostenpflichtiges Zusatzmodull Hier konnen Sie eine komplette EA-<br>Rechnung für Ihre Steuererklärung erstellen.<br>Hier können Sie alle bebuchten Konten des gesamten Jahres auflisten<br>lassen und ausdrucken. Achtung: Diese Funktion benötigt einige Zeit! |

#### Anpassung und Ausdruck des Kontenplans

Nachdem Sie die Datei gestartet haben, wechseln Sie in die Tabelle "**Kontenplan**". Sie finden dort eine Auflistung der derzeit angelegten **Konten** sowie der Steuercodes für die Umsatzsteuerberechnung.

Hier können Sie auch **10 Kostenstellen**- und **20 Personenkonten** anlegen und beschriften. Näheres dazu finden Sie auf Seite 27.

Drucken Sie diese Tabelle aus, denn Sie werden die Kontonummern und Steuercodes bei der Erfassung der Buchhaltung benötigen.

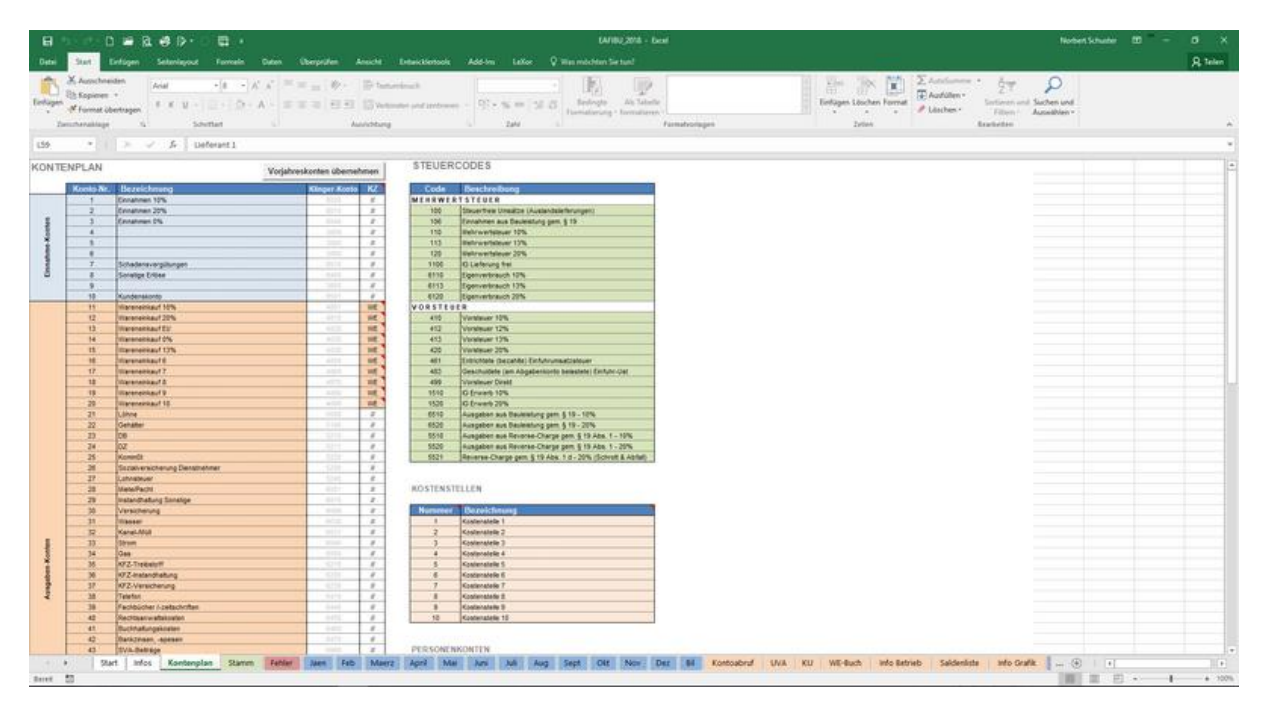

Sie können natürlich die Kontenbezeichnungen an Ihre Bedürfnisse anpassen. Die Steuercodes sind fix im Programm hinterlegt und können nicht verändert werden. Die Spalte "Klinger-Konto" hat für Sie keine Bedeutung.

Wenn Sie individuelle Konten angelegt haben, können Sie diese auch aus der Vorjahres-EAFIBU übernehmen. Dazu müssen in der Tabelle "Stamm" nur die richtigen Dateipfade und Dateinamen eingetragen sein. Die Übernahme erfolgt dann durch Drücken des Button "Vorjahreskonten übernehmen". Dabei werden auch die allgemeinen Stammdaten sowie Anfangsbestände der 3 Banken mitübernommen.

#### <u>Wareneingangskonten</u>

Die Konten 11 bis 20 können (müssen aber nicht) als Wareneingangskonten definiert werden. Standardmäßig sind sie als Wareneingangskonten definiert. Dafür ist das Kennzeichen (KZ) **WE** eingegeben. Nur diese Konten werden für die Erstellung des Wareneingangsbuches herangezogen.

Wenn Sie keine Wareneingangskonten benötigen, können Sie diese Konten auch für andere Ausgaben verwenden. Löschen Sie einfach das Kennzeichen WE weg und beschriften Sie das Konto nach Ihren Bedürfnissen.

Wenn Sie mit der Anpassung der Konten fertig sind, wechseln Sie in die Tabelle "Stamm".

#### SVA-Konto

Jenes Konto, auf welchen Sie die SVA-Zahlungen buchen, sollte mit dem Kennzeichen **SV** versehen werden. Dies ist für die vorläufige Berechnung der SV-Beiträge maßgeblich.

#### Eingabe der Stammdaten

In der Tabelle "**Stamm**" werden die Stammdaten Ihres Unternehmens eingegeben. Füllen Sie diese bitte ordnungsgemäß aus.

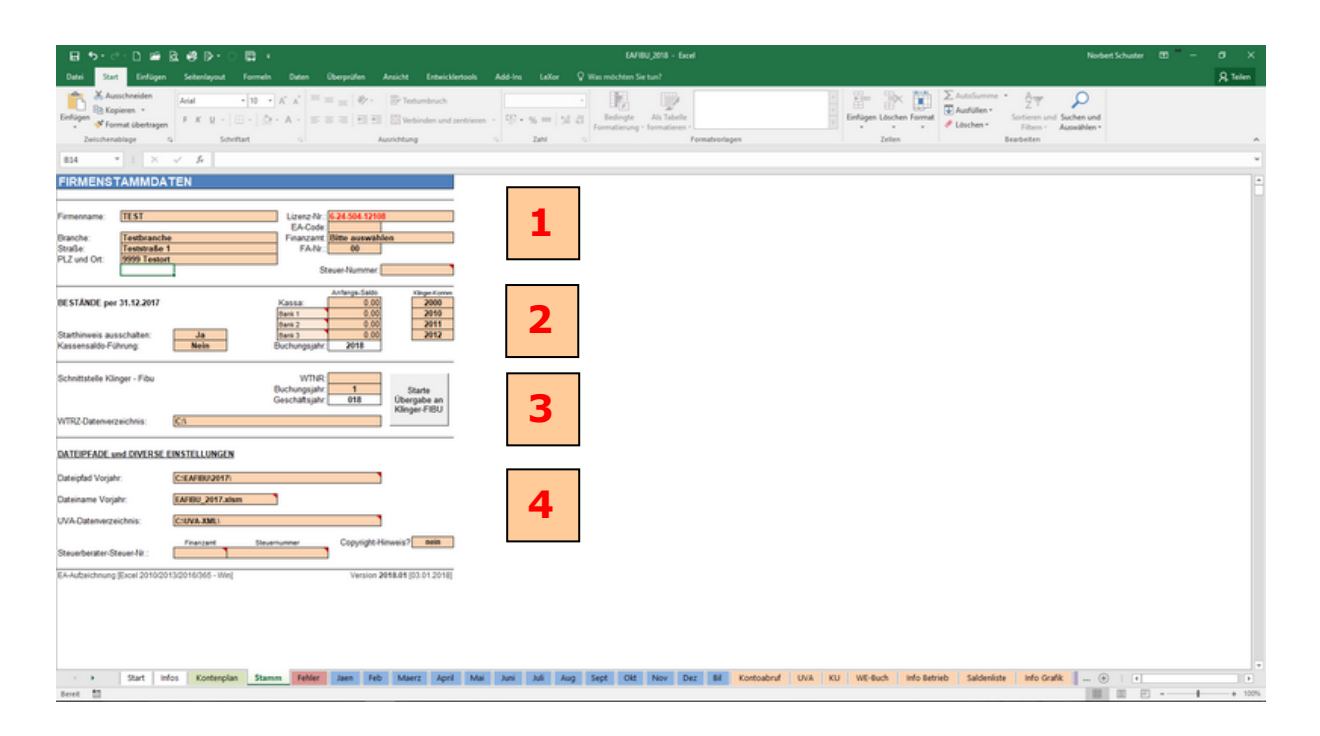

Füllen Sie hier noch die Straße sowie PLZ und Ort des Firmensitzes aus. Der Firmenname und die Lizenznummer sind aufgrund der Lizenzierung bereits ausgefüllt. Unter Finanzamt wählen Sie Ihr Finanzamt aus. Die Finanzamt-Nr. wird automatisch eingefügt. Die Steuernummer muss im folgenden Format eingegeben werden: **012/3456** EA-Code: Durch Eingabe können Zusatzmodule freigeschaltet werden (kostenpflichtig)

Hier geben Sie den Endstand der Kassa- und Bankkonten per 31.12. des Vorjahres ein. Bei Minus-Werten (insbes. Banken) ist vor dem Betrag ein – (Minus) einzugeben. Sie können diese Konten auch nach Ihren Wünschen umbenennen. Die Klinger-Konten können Sie außer Acht lassen.

Der Starthinweis kann hier deaktiviert werden. Ebenfalls können Sie auswählen, ob ein Kassastand geführt werden soll oder nicht.

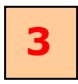

#### Angaben zur Klinger-Fibu – Schnittstelle:

Hier können Angaben gemacht werden, wenn die Buchungen der EA-FIBU in das FIBU-Programm der Firma Klinger & Co KG überspielt werden sollen. Ist grundsätzlich für Sie nicht relevant.

# 4

#### Diverse Einstellungen

Hier können Sie den Dateipfad und Dateinamen der Vorjahres-EAFIBU eintragen. Dadurch ist eine Übernahme des Kontenplans aus dem Vorjahr möglich.

Weiters kann hier auch das UVA-Datenverzeichnis angeben, sofern Sie die UVA mittels XML-Datei über Finanz-Online übersenden (Standard = C:\UVA-XML\).

Die Steuerberater-Steuer-Nr. ist nur bei Verwendung des Programms in einer Steuerberatungskanzlei einzutragen.

Nach der korrekten Eingabe der Stammdaten kann mit dem Erfassen der Buchhaltung begonnen werden.

#### Erfassen von Belegen

Es gibt in der EA-FIBU 12 Tabellen für die Erfassung von Belegen. Jede dieser Tabellen ist für ein Monat bestimmt und trägt auch den Namen des Monats (**Jaen ... Dez**). Zusätzlich gibt es auch eine 13. Tabelle mit dem Namen "**Bil**". In dieser werden bei Erstellung der Überschussrechnung Um- und Nachbuchungen eingegeben.

Wenn Sie im Jänner mit dem Buchen der Belege beginnen, so wechseln Sie in die Tabelle "**Jaen**"

Hier finden Sie vier Formulare (Kassa, Bank1, Bank2 und Bank3) zum Eingeben Ihrer Belege.

| 🖬 특· 같· 🗅 🤻 🖻 🚔 🔹                                                                                                    |                                                                                                    | EAFIBU_2017 - Kopie - Excel                                                                                                    | Norbert Schuster [Steuerberatung Stulik] 🖽 — 📴 🗗 🗙 |
|----------------------------------------------------------------------------------------------------|----------------------------------------------------------------------------------------------------|----------------------------------------------------------------------------------------------------|----------------------------------------------------|
| Datei Home Einfügen Seitenlayout Formeln                                                                                                    | Daten Überprüfen Ansicht Entwicklertools L                                                                                                    |                                                                                                    | A Freigeben                                        |
| Timeal                                                                                                    | 🛛 Bearbeitungsleiste 🛛 🔁 🔯                                                                                                    | Telen 🗅 Nebeneinander anzeigen                                                                                                    |                                                    |
| Normal Umbruchvorschau Seitenlayout Benutzerdef. V Gittern                                                                                                    | netzlinien Überschriften Zoom 100% Auswahl N                                                                                                    | eues Alle Fenster Einblenden Di Fenster Makzos                                                                                                    |                                                    |
| Arbeitsmappenansichten                                                                                                    | Anzeigen Zoom                                                                                                    | Fenster Makros                                                                                                    | ^                                                  |
| 122 * : × √ fr                                                                                                    |                                                                                                    |                                                                                                    | Ψ                                                  |
| EINNAHMEN-AUSGABENAUFZEICHNUN                                                                                                    | NG KASSA                                                                                                    |                                                                                                    |                                                    |
| Zeitraum vom: 01.01.2017 bis 31.01.2017                                                                                                    |                                                                                                    |                                                                                                    |                                                    |
|                                                                                                    | Te                                                                                                    | stklient, 9999 Testort                                                                                                    |                                                    |
| Junim         Lesson         Lesson <thlesson< th="">         Lesson         Lesson         Lesson         Lesson         Lesson         Lesson         Lesson         Lesson         Lesson         Lesson         Lesson         Lesson         Lesson         Lesson         Lesson         Lesson         Lesson         Lesson         <thlesson< th=""> <thlesson< th=""> <thlesson< th=""></thlesson<></thlesson<></thlesson<></thlesson<> | The second second sec | Value         Value         Value         Value         Value           1         1         1         1         1         1         1         1         1         1         1         1         1         1         1         1         1         1         1         1         1         1         1         1         1         1         1         1         1         1         1         1         1         1         1         1         1         1         1         1         1         1         1         1         1         1         1         1         1         1         1         1         1         1         1         1         1         1         1         1         1         1         1         1         1         1         1         1         1         1         1         1         1         1         1         1         1         1         1         1         1         1         1         1         1         1         1         1         1         1         1         1         1         1         1         1         1         1         1         1 | Beachten Sie bitte<br>immer Fehlermeldunger        |
| eens a                                                                                                    |                                                                                                    |                                                                                                    | bei den Buchungen und<br>korrigieren Sie diese!    |
|                                                                                                    |                                                                                                    |                                                                                                    |                                                    |

Da für eine ordnungsgemäße Aufzeichnung sämtliche Daten einer Buchung vorhanden sein müssen, kontrolliert die Datei auch Datum, Beleg-Nr. sowie Buchungstext.

Beachten Sie bitte, dass für jede Rechnung die Sie buchen möchten, nur eine Buchungszeile verwendet werden darf! Machen Sie auch keine Leerzeilen zwischen den Buchungen!

Grundsätzlich können Sie nur Eingaben in jenen Feldern machen, wo dies auch erlaubt ist. Wenn Sie in Feldern Eingaben vornehmen wollen, wo dies nicht erlaubt ist, werden Sie mit einer entsprechenden Meldung darauf hingewiesen.

| Microsoft Excel                                                                                                    | é           | ×     |
|----------------------------------------------------------------------------------------------------|-------------|-------|
| Die Zelle oder das Diagramm, die bzw. das Sie ändern möchten, befindet sich auf einem schreibgeschützten Blatt. Um eine Änderung vorzunehmen, heben Sie den Schutz des Blatts auf. Mögliche aufgefordert, ein Kennwort einzugeben. | weise werde | n Sie |
| OK                                                                                                    |             |       |

#### Beschreibung der einzelnen Spalten des Buchungsformulars

| Datum        | Hier geben Sie das Belegdatum ein. Das Format für das Datum ist <b>TT.MM.JJJJ</b> also z.B. <b>05.02.2019</b> .                                                                                                    |  |  |  |  |  |  |  |  |  |  |
|--------------|----------------------------------------------------------------------------------------------------|--|--|--|--|--|--|--|--|--|--|
| Beleg        | Hier geben Sie eine fortlaufende Belegnummer ein. Bei Barbelegen<br>fangen Sie am Jahresanfang mit 1 an und erhöhen die Nummer für<br>jede weitere Rechnung. Bei Bankbuchungen geben Sie die Nummer<br>des Kontoauszugs ein.                                                                                                    |  |  |  |  |  |  |  |  |  |  |
| Text/Vorgang | Ein kurzer Buchungstext (Lieferant, Kunde u. eventuell kurze<br>Bemerkung)                                                                                                    |  |  |  |  |  |  |  |  |  |  |
| Einnahmen    | Bei einer Einnahme geben Sie in dieser Spalte den Bruttobetrag ein.                                                                                                    |  |  |  |  |  |  |  |  |  |  |
| MWC          | Der Mehrwertsteuercode. Diesen sehen Sie in der Tabelle "Konten-<br>plan". Wenn es sich um eine Privateinlage handelt, ist kein MWC<br>einzugeben.                                                                                                    |  |  |  |  |  |  |  |  |  |  |
| MW-Betrag    | Der Mehrwertsteuer-Betrag wird automatisch errechnet und ausgewiesen.<br>In dieser Spalte können daher keine Eingaben gemacht werden.                                                                                                    |  |  |  |  |  |  |  |  |  |  |
| Ausgaben     | Bei einer Ausgabe geben Sie in dieser Spalte den Bruttobetrag ein.                                                                                                    |  |  |  |  |  |  |  |  |  |  |
| VSC          | Der Vorsteuercode. Diesen finden Sie ebenfalls in der Tabelle<br>"Kontenplan". Wenn es sich z.B. um eine Privatausgabe handelt,<br>so ist kein VSC einzugeben.                                                                                                    |  |  |  |  |  |  |  |  |  |  |
| VSt-Betrag   | Der Vorsteuer-Betrag wird automatisch errechnet und ausgewiesen.<br>In dieser Spalte können daher keine Eingaben gemacht werden.                                                                                                    |  |  |  |  |  |  |  |  |  |  |
| Konto        | Die 1 bis 2-stellige Kontonummer gemäß dem Kontenplan. Wenn<br>Sie z.B. eine Stromrechnung bezahlt haben, so geben Sie die Konto-<br>nummer 33 ein.<br>Wenn Sie vergessen eine Kontonummer einzugeben, so bucht<br>das Programm automatisch auf die Kontonummer 70.<br>In der Tabelle " <b>Info Betrieb</b> " erhalten Sie dann einen Hinweis, dass<br>eine oder mehrere Buchungen nicht mit einer Kontonummer versehen<br>wurden. In der Tabelle " <b>Saldenliste</b> " können Sie das Monat finden,<br>wo Buchungen ohne Kontonummern sind (Konto 70). |  |  |  |  |  |  |  |  |  |  |
| KST          | Kostenstellennummer (siehe Seite 27)                                                                                                    |  |  |  |  |  |  |  |  |  |  |
| PNR          | Personennummer (siehe Seite 27)                                                                                                    |  |  |  |  |  |  |  |  |  |  |

### **WICHTIGER HINWEIS !**

Wenn Sie einen Erlös in der Spalte Einnahmen eintragen, so müssen Sie unbedingt eine Einnahmen-Kontonummer (1-10) verwenden. Genauso verhält es sich, wenn Sie in der Spalte Ausgaben einen Betrag eintragen. Hier müssen Sie dann unbedingt eine Ausgaben-Kontonummer (11-63) verwenden.

Dies gilt nicht für Einnahmen und Ausgaben, welche unter die Konten 64 bis 66 und 69 fallen.

#### Sonderfall Gutschriften von Lieferanten

Sie haben z.B. eine Warenrechnung bezahlt und auf die Kontonummer 12 verbucht. Die Ware haben Sie jedoch wieder retour gegeben und den Rechnungsbetrag als Gutschrift wieder retour erhalten.

<u>Lösung:</u>

In diesem Fall geben Sie den Betrag der Gutschriftsrechnung mit einem Minus-Vorzeichen als Ausgabe ein (= wieder eine Einnahme) und buchen diesen ebenfalls wieder auf Konto 12.

#### Sonderfall Gutschriften an Kunden

Sie haben etwas an einen Kunden verkauft und den erhaltenen Betrag auf die Kontonummer 2 (Einnahmen 20%) verbucht. Der Kunde gibt die Ware retour und Sie stellen ihm eine Gutschrift aus und zahlen ihm das Geld zurück. Lösung:

Sie geben den Gutschriftsbetrag mit einem Minus-Vorzeichen als Einnahme ein (= eine Ausgabe) und buchen diesen ebenfalls wieder auf die Kontonummer 2.

#### Sonderfall Skonto vom Lieferanten

Sie zahlen eine Warenrechnung über 1000.— mit 3% Skonto = 30.— somit 970.— Euro. Lösung:

Buchen Sie die 1000.— als Ausgabe auf eines der Warenkonto 11 bis 20. Die 30.— buchen Sie mit Minus-Vorzeichen als Ausgabe auf die Kontonummer 58 (Lieferantenskonto).

#### Sonderfall Skonto an den Kunden

Sie erhalten eine Einnahme über 1000.— mit 3% Skonto = 30.— somit 970.— Euro. Lösung:

Buchen Sie die 1000.— als Einnahme auf ein Einnahmekonto 1 bis 10. Die 30.— buchen Sie mit Minus-Vorzeichen als Einnahme auf die Kontonummer 10 (Kundenskonto).

#### ACHTUNG !

Wenn Sie Umsatzsteuerpflichtig sind, dann ist es ist wichtig, dass die Mehrwertsteuer- und Vorsteuercodes korrekt eingegeben werden, da ansonsten die Umsatzsteuerberechnung fehlerhaft ist !

| El +5 + ♂ - D #3 20, 200 ≠ 5 EAFBU,2017-Kopie - Excel                                                                                                    | Norbert Schuster (Steuerberatung Stulik) 📅 — 🛅 🗗 🗙                  |
|----------------------------------------------------------------------------------------------------|---------------------------------------------------------------------|
| Datei Home Einfügen Seitenlayout Formeln Daten Überprüfen Ansicht Entwicklertools LeXor 🖓 Was möchten Sie tun?                                                                                                    | <b>♀</b> Freigeben                                                  |
| Image: Second Second                         |                                                                     |
| H55 * : × ✓ Å                                                                                                    | v                                                                   |
| Finanzant [29] - Lillenfeld JSL Potten Steuer-Nummer (2234567                                                                                                    |                                                                     |
| Unisatzsteuervolainneidung Zaitzam. Janner 2017                                                                                                    |                                                                     |
| TestRilent<br>9999 Testori, Teststraße 1                                                                                                    |                                                                     |
| Gesamtbetzg der Lieferungen und Listungen 1000 7.388.43                                                                                                    | In der Tabelle "UVA" kann eine USt-<br>Voranmeldung erstellt werden |
| Zuzgodni Eigenverbrauch Loozi 0.00 *                                                                                                    | Wählen Sie nach Eartigstellung der                                  |
| S UM M E // 308.43<br>daon staeuerfei gem. § 6 Abs. 1 Zf 1 (Ausführlieferungen) 011 0.00 -                                                                                                    |                                                                     |
| (davo) gem. Art. 6 Abs. 1 (innergemeinsch. Lieberungen) 017 0.00 –<br>davol Umatze gem. § 19 Abs. 18 (dauleistungen) 021 0.00 –                                                                                                    | Buchhaltung einfach den Zeitraum der UVA                            |
| Gesamtbetrag der steuerpflichtigen Lieferungen u. Leistungen 7,388,43                                                                                                    | aus.                                                                |
| dawn sind zu wrstewim mi 20 VH         022         3 / 50,50         752,10           dawn sind zu wrstewim mi 20 VH         022         3 / 52,731         752,71                                                                                                    | Es besteht die Möglichkeit                                          |
| davon sind zu versteuen mit 13 vH [006] 0,00] +                                                                                                    | monatliche vierteliährliche und jährliche                           |
| Steurschuld gem, § 19 Abs. 1 z S. fc (Reerse-Charge)         1114,89           Steurschuld gem, § 19 Abs. 1 z Abs. 1 (Bubelstungen)         692         0.00 +           Steurschuld gem, § 19 Abs. 1 z Abs. Advisition(h)         648         0.00 +                                                                                                    | UVA's zu erstellen.                                                 |
| Gesambetrag der Gemeskungsgiftmagen i tv Erwerde 070 0.00<br>dann sind zu verstevem mit 20 Mt. 072 0.00 0.00 +                                                                                                    |                                                                     |
| Cakon Sino 2U verseuem mix 10 ver                                                                                                    |                                                                     |
| Summer Seteler 11000 11100 11100 11000 11100 11100 11000 11100 11100 11100 11100 11100 11100 11100 11100 11100 11100 11100 11100 11100 11100 11100 11100 11100 11100 11100 11100 11100 11100 11100 11100 11100 11100 11100 11000 11000 11000 11000 11000 11000 11000 11000 11000 11000 11000 110 |                                                                     |
| Chalchase Emain-UnitacZenout gents by EA Via 2 (AL at a ma)<br>Vorsteven behaviliend de Steven-Kold gent, 19 (Als, 12, 5, 1c, (Reverse-Charge))<br>006 0,000 -                                                                                                    |                                                                     |
| Ueschuere Entim-Umsaczseier gefn § (z. Aus. 1, z. a. n. ) 0050 UV0 -<br>Vorsteuen aus. dem innergementschäftlicher Erwerb 0656 0,00 -                                                                                                    |                                                                     |
| Varisteem beteilend de Steurschuld gem. § 19 Ads. 16 (Bauleistungen)<br>Varisteem beteilend de Steurschuld gem. § 19 Ads. 16 (Schott At Adalistatie)<br>Varisteem beteilend de Steurschuld gem. § 19 Ads. 16 (Schott At Adalistatie)<br>000 – Varisteem beteilend de Steurschuld gem. § 19 Ads. 16 (Schott At Adalistatie)                                                                                                    |                                                                     |
| Vorauszahlung (Zahllast)                                                                                                    |                                                                     |
| Dezanite Umsatzsteuer         0.00         weite Umsatzsteuer           Vorauszahlung (Zahlast)         0.00         bezeite                                                                                                    |                                                                     |
| A Start May Kontender Steem Eakling that Eak May and Mai had her Sant Old New Day Bd Kontenbert 10/5 21                                                                                                    | WG. Burch Info Datriph Soldanliste Info Grafik                      |
| Vali veri veri veri veri veri veri veri ver                                                                                                    |                                                                     |

Die Umsatzsteuer-Voranmeldung kann auch ausgedruckt werden. Diese können Sie wahlweise in Finanz-Online händisch eingeben oder eine XML-Datei erstellen und an Finanz-Online übermitteln.

#### Erstellen eines UVA-Datenfiles für Finanz-Online

Unterhalb des UVA-Formulars ist der Bereich für die XML-Datenübermittlung.

| 日 ち・ご・11 線 22 章 ・                                                                                                    | EAFIBU_2017 - Kopie - Excel                                                                                                    | Norbert Schuster (Steuerberatung Stulik) 🖽 — 🖻 🗗 🗙                                                                             |
|----------------------------------------------------------------------------------------------------|----------------------------------------------------------------------------------------------------|----------------------------------------------------------------------------------------------------|
| Datei Home Einfügen Seitenlayout Formeln Dat                                                                                                    | ten Überprüfen Ansicht Entwicklertools LeXor Q Was möchten Sie tun?                                                              | A Freigeben                                                                                                    |
| Normal Umbruchvorschau Seitenlayout Benutzerdef.                                                                                                    |                                                                                                    |                                                                                                    |
| Ansichten Arbeitsmappenansichten                                                                                                    | vergrößern Fenster anordnen fizieren * DinDienden Bild Fenster position zurücksetzen wechseln * *<br>Anzeigen Zoom Fenster Makzo |                                                                                                    |
| H55 * : X 🗸 fr                                                                                                    |                                                                                                    | Diesen Punkt lassen Sie bitte immer auf                                                                                        |
| Vorsteuern aus dem innergemeinschaftlichen Erwerb<br>Vorsteuern betreffend die Steuerschuld gem. § 19 Abs. 1a (Bauleis<br>Vorsteuern betreffend der Steuerschuld gem. § 19 Abs. 1d (Schrott | tungen) 065 0.00-<br>8 Abdistofe) 068 0.00-<br>9 069 0.00-                                                                       | <b>NEIN</b> stehen.                                                                                                    |
| Vorauszahlung (Zahllast)                                                                                                    | 726,68                                                                                                    | Klicken Sie nun auf <b>XMI -File erstellen</b> Es                                                                              |
| Vorauszahlung (Zahllast)                                                                                                    | 0.00 Uries<br>0.00 Exercisions                                                                                                   | wird dann eine Datei mit folgendem                                                                                             |
| Daten für die XML-Übermittlung                                                                                                    | Angaben für XML-Übermittlung                                                                                                    | Dateinamen                                                                                                    |
| Paket-Nummer: 16122886                                                                                                    | Bei Ust-Guthaben Kennzeichen setzen? Nein                                                                                        | Datemanen                                                                                                    |
| Datum Erstellung: 2016-12-28                                                                                                    | XML-File erstellen                                                                                                    | auf folgendem                                                                                                    |
| Uhrzeit Erstellung: 08:06:59                                                                                                    |                                                                                                    | Laufwerk/Verzeichnis                                                                                                    |
| Anzahl Erklärungen: 1                                                                                                    | XML - MELDUNGEN                                                                                                    | erstellt.                                                                                                    |
| Erklärungs-Art: U30                                                                                                    |                                                                                                    |                                                                                                    |
| Zeitraum: 2017-01                                                                                                    |                                                                                                    | Sie können sich aus dem Bregramm heraus                                                                                        |
| Identifikation: 291234567                                                                                                    | Die XIM- Oattei wird im XML-Verzeichnis welches                                                                                  | Sie konnen sich aus dem Programm neraus                                                                                        |
| Dateiname: U30_2017-01_Testklient.xml                                                                                                    | Date ist mit U30_ZEITERUM rate Gebenchen. Um                                                                                     | arekt mit Finanz-Online verbinden.                                                                                             |
| Steuernummer: 291234567                                                                                                    | abomitteln                                                                                                    |                                                                                                    |
| XML-Verzeichnis: [C-(UVA-3ML)                                                                                                    | Kicken Sie auf nachtlighenden Link um zur Einstlegs- seite von Finanz-Online zu wechseln: https://inanzonline.bort.gr.at         | Dort können Sie über das Menü <b>Eingaben</b><br>und dem Menüpunkt <b>Übermittlung</b> die Datei<br>auswählen und übersenden.  |
|                                                                                                    |                                                                                                    | Sollte die Datei fehlerhaft sein (z.B. nicht<br>korrekte Stammdaten), so erhalten Sie in der<br>Meldungsbox die Fehlermeldung. |
| Start Infos Kontenplan Stamm Fe                                                                                                    | klier Jaen Feb Maerz April Mai Juni Juli Aug Sept Okt Nov Dez Bil Kontoabruf UVA KU                                              |                                                                                                    |
| Bereit 🔐                                                                                                    |                                                                                                    | -                                                                                                    |
|                                                                                                    |                                                                                                    |                                                                                                    |

In der Tabelle "KU" wird die Kammerumlage 1 berechnet. Diese ist vierteljährlich an das Finanzamt zu zahlen, sofern die Freigrenze von 150.000 Euro (Umsatz) überschritten wird.

| - 🖬 🖘 (          | er 🗅 🤗         | <u>à</u>           | 🖆 🔹                                 |                             |          |                 |              |          |           |                   |          |          |            | AFIBU_20      | 17 - Kopie | - Excel                |                       |           |                      |        |         |              |            |
|------------------|----------------|--------------------|-------------------------------------|-----------------------------|----------|-----------------|--------------|----------|-----------|-------------------|----------|----------|------------|---------------|------------|------------------------|-----------------------|-----------|----------------------|--------|---------|--------------|------------|
| Datei Ho         | ome Einfüg     | en                 | Seitenlayout                        | Formeln                     | Daten    | Überprüfen      | Ansicht      | Entwic   | klertools | LeXor             | Ωw       | as möcht | en Sie tur |               |            |                        |                       |           |                      |        |         |              |            |
|                  |                |                    |                                     | ☑ Lineal                    |          | Bearbeitungs    | sleiste Q    |          | Q         |                   |          |          | Teil       | en<br>blenden | CC Neb     | eneinand<br>chrones Se | er anzeige<br>crollen | en        | 87                   |        |         |              |            |
| Normal Umbru     | chvorschau Sei | tenlayo            | out Benutzerdef.                    | Gitternet                   | zlinien  | Überschrifter   | n Zoon       | n 100%   | Auswahl   | Neues<br>Experter | Alle     | Fenster  | Eint       | blenden       | Fig Fen:   | sterpositio            | n zurück              | setzen "  | Fenster<br>schooln z | Makros |         |              |            |
| A                | Arbeitsmappena | nsichte            | n                                   |                             | Anz      | eigen           |              | Zoom     | reigiosem | i renseer e       | inoranen | morenen  |            | F             | enster     |                        |                       |           | censen               | Makros |         |              |            |
|                  |                |                    |                                     |                             |          |                 |              |          |           |                   |          |          |            |               |            |                        |                       |           |                      |        |         |              |            |
| D40              | * : ×          | ~                  | Jx                                  |                             |          |                 |              |          |           |                   |          |          |            |               |            |                        |                       |           |                      |        |         |              |            |
| Berechnu         | ung der k      | (ami               | nerumlag                            | e 1                         |          |                 |              |          |           |                   |          |          |            |               |            |                        |                       |           |                      |        |         |              |            |
|                  |                |                    |                                     |                             |          |                 |              |          |           |                   |          |          |            |               |            |                        |                       |           |                      |        |         |              |            |
| Die Kammerun     | nlage 1 (KU) h | aben a             | lle Mitglieder de                   | er Wirtschaft               | skamme   | r zu bezahlen.  | Sie errechne | sich aus |           |                   |          |          |            |               |            |                        |                       |           |                      |        |         |              |            |
| den bezahlten    | Umsatzsteuer   | n (= V<br>toliähri | orsteuern) des l<br>ich an das Fina | Jnternehmen<br>nzamt als Ki | s und be | etragt 0,3% vor | i diesen.    |          |           |                   |          |          |            |               |            |                        |                       |           |                      |        |         |              |            |
| Sie fällt jedoch | nur dann an,   | wenn o             | lie Umsätze de                      | s Unternehm                 | ens € 15 | i0,000 überstei | gen.         |          |           |                   |          |          |            |               |            |                        |                       |           |                      |        |         |              |            |
|                  |                |                    |                                     |                             |          |                 | -            |          |           |                   |          |          |            |               |            |                        |                       |           |                      |        |         |              |            |
| KLL-offichtia:   | ia             |                    |                                     |                             |          |                 |              |          |           |                   |          |          |            |               |            |                        |                       |           |                      |        |         |              |            |
| ite piletitig. E | ju             |                    |                                     |                             |          |                 |              |          |           |                   |          |          |            |               |            |                        |                       |           |                      |        |         |              |            |
|                  |                | _                  |                                     |                             |          |                 |              |          |           |                   |          |          |            |               |            |                        |                       |           |                      |        |         |              |            |
| Monat            | Umsatz<br>7 20 | 0.42               | Vorsteuern                          | KU-Be                       | trag     |                 |              |          |           |                   |          |          |            |               |            |                        |                       |           |                      |        |         |              |            |
| 2                | 1.30           | 7.40               | 300,2                               | 7                           |          |                 |              |          |           |                   |          |          |            |               |            |                        |                       |           |                      |        |         |              |            |
| 3                | 1.77           | 2.90               | 818.7                               | 7                           |          |                 |              |          |           |                   |          |          |            |               |            |                        |                       |           |                      |        |         |              |            |
| 1. Quartal       | 13.98          | 8,73               | 1.693,2                             | 5                           | 5,08     | > KU (noch)     | nicht fällig |          |           |                   |          |          |            |               |            |                        |                       |           |                      |        |         |              |            |
| 4                | 6.04           | 5,65               | 395,7                               | 6                           |          |                 |              |          |           |                   |          |          |            |               |            |                        |                       |           |                      |        |         |              |            |
| 5                | 1.78           | 0,40               | 318,1                               | 2                           |          |                 |              |          |           |                   |          |          |            |               |            |                        |                       |           |                      |        |         |              |            |
| 6                | 4.02           | 8,41               | 580,6                               | 6                           |          |                 |              |          |           |                   |          |          |            |               |            |                        |                       |           |                      |        |         |              |            |
| 2. Quartal       | 11.85          | 4,46               | 1.294,5                             | 4                           | 3,88     | > KU (noch)     | nicht fällig |          |           |                   |          |          |            |               |            |                        |                       |           |                      |        |         |              |            |
| ····· (          | 5.23           | 5,00               | 912,8                               | /                           |          |                 |              |          |           |                   |          |          |            |               |            |                        |                       |           |                      |        |         |              |            |
| 8                | 6.22           | 5,20               | 960,3                               | 0                           |          |                 |              |          |           |                   |          |          |            |               |            |                        |                       |           |                      |        |         |              |            |
| 3. Quartal       | 11.46          | 0.20               | 1.873.1                             | 7                           | 5.62     | > KU (noch)     | nicht fällig |          |           |                   |          |          |            |               |            |                        |                       |           |                      |        |         |              |            |
| 10               | 11.40          | 0.00               | 0.0                                 | 0                           | 3,01     | - no (noch)     | incin tunig  |          |           |                   |          |          |            |               |            |                        |                       |           |                      |        |         |              |            |
| 11               |                | 0,00               | 0,0                                 | Ö                           |          |                 |              |          |           |                   |          |          |            |               |            |                        |                       |           |                      |        |         |              |            |
| 12               |                | 0,00               | 0,0                                 | 0                           |          |                 |              |          |           |                   |          |          |            |               |            |                        |                       |           |                      |        |         |              |            |
| 4. Quartal       |                | 0,00               | 0,0                                 | 0                           | 0,00     |                 |              |          |           |                   |          |          |            |               |            |                        |                       |           |                      |        |         |              |            |
|                  |                |                    |                                     |                             |          |                 |              |          |           |                   |          |          |            |               |            |                        |                       |           |                      |        |         |              |            |
| Freibetrag:      | 150.00         | 0 00               |                                     |                             |          |                 |              |          |           |                   |          |          |            |               |            |                        |                       |           |                      |        |         |              |            |
|                  |                |                    |                                     |                             |          |                 |              |          |           |                   |          |          |            |               |            |                        |                       |           |                      |        |         |              |            |
|                  |                |                    |                                     |                             |          |                 |              |          |           |                   |          |          |            |               |            |                        |                       |           |                      |        |         |              |            |
| Gesamt           |                | 0,00               | 0,0                                 | 0                           |          | > Keine KU      | zu bezahlen  |          |           |                   |          |          |            |               |            |                        |                       |           |                      |        |         |              |            |
|                  |                |                    |                                     |                             |          |                 |              |          |           |                   |          |          |            |               |            |                        |                       |           |                      |        |         |              |            |
| Da die Umsät     | ze unter der   | Freiar             | onzo lionon i                       | t koino Kan                 | morun    | alano zu boza   | hlon         |          |           |                   |          |          |            |               |            |                        |                       |           |                      |        |         |              |            |
| bu die omsde     | Le unter der   | reigi              | enze negen, i                       | A Reffic Hun                | in crui  | nuge zu beze    |              |          |           |                   |          |          |            |               |            |                        |                       |           |                      |        |         |              |            |
|                  |                |                    |                                     |                             |          |                 |              |          |           |                   |          |          |            |               |            |                        |                       |           |                      |        |         |              |            |
| 1                |                |                    |                                     |                             |          |                 |              |          |           |                   |          |          |            |               |            |                        |                       |           |                      |        |         |              |            |
|                  |                |                    |                                     |                             |          |                 |              |          |           |                   |          |          |            |               |            |                        |                       |           |                      |        |         |              |            |
|                  |                |                    |                                     |                             |          |                 |              |          |           |                   |          |          |            |               |            |                        |                       |           |                      |        |         |              |            |
|                  |                |                    |                                     |                             |          |                 |              |          |           |                   |          |          |            |               |            |                        |                       |           |                      |        |         |              |            |
|                  |                |                    |                                     |                             |          |                 |              |          |           |                   |          |          |            |               |            |                        |                       |           |                      |        |         |              |            |
|                  |                |                    |                                     |                             | 1        | n               |              |          |           | 1                 |          |          |            |               |            | n                      |                       |           |                      |        |         |              |            |
| • • •            | Start          | nfos               | Kontenplan                          | Stamm                       | Fehle    | r Jaen I        | Feb Maera    | . April  | Mai       | Juni              | Juli     | Aug      | Sept       | Okt           | Nov        | Dez                    | Bil K                 | ontoabruf | UVA                  | KU     | WE-Buch | Info Betrieb | Saldenlist |
| Bereit 🔠         |                |                    |                                     |                             |          |                 |              |          |           |                   |          |          |            |               |            |                        |                       |           |                      |        |         |              |            |

Es wird pro Quartal die Kammerumlage berechnet. Sofern der Jahresumsatz noch unter 150.000 Euro liegt, wird der Hinweis **"KU (noch) nicht fällig**" angezeigt. Somit ist für diese(s) Quartal(e) die KU noch nicht zu zahlen.

Sobald der Umsatz über 150.000 Euro kommt, wären dann die Vorquartale nachzuzahlen.

Wir empfehlen folgende Vorgangsweise:

Wenn Sie wissen, dass Ihr Jahresumsatz über 150.000 Euro liegt, dann zahlen Sie die KU sofort ein, auch wenn das Programm schreibt, dass diese noch nicht fällig ist.

Ansonsten warten Sie mit der Einzahlung, bis Sie die Freigrenze überschreiten.

Sollten Sie gar nicht KU-pflichtig sein (weil Sie beispielsweise kein Mitglied der Wirtschaftskammer sind), dann stellen Sie die KU-Pflicht auf "**nein**". Dadurch wird gar keine KU berechnet.

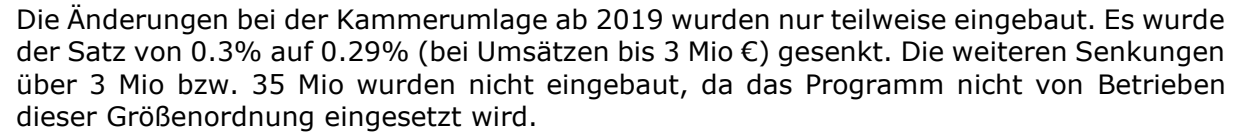

Ebenso wurde die Herausrechnung der Vorsteuerbeträge für Investitionen des Anlagevermögens nicht eingebaut, da der Aufwand nicht im Verhältnis zum Nutzen steht. Sollte dies der Fall sein, wird dies im Zuge des Jahresabschlusses korrigiert.

Ab Vers. 2020 wird auch die Periode 13 (Bilanz) mitgerechnet und es gibt auch eine weitere Eingabezeile für händische Korrekturen.

In der Tabelle "Info-Betrieb" erhalten sie einige Kennzahlen und Informationen zu Ihrer Buchhaltung.

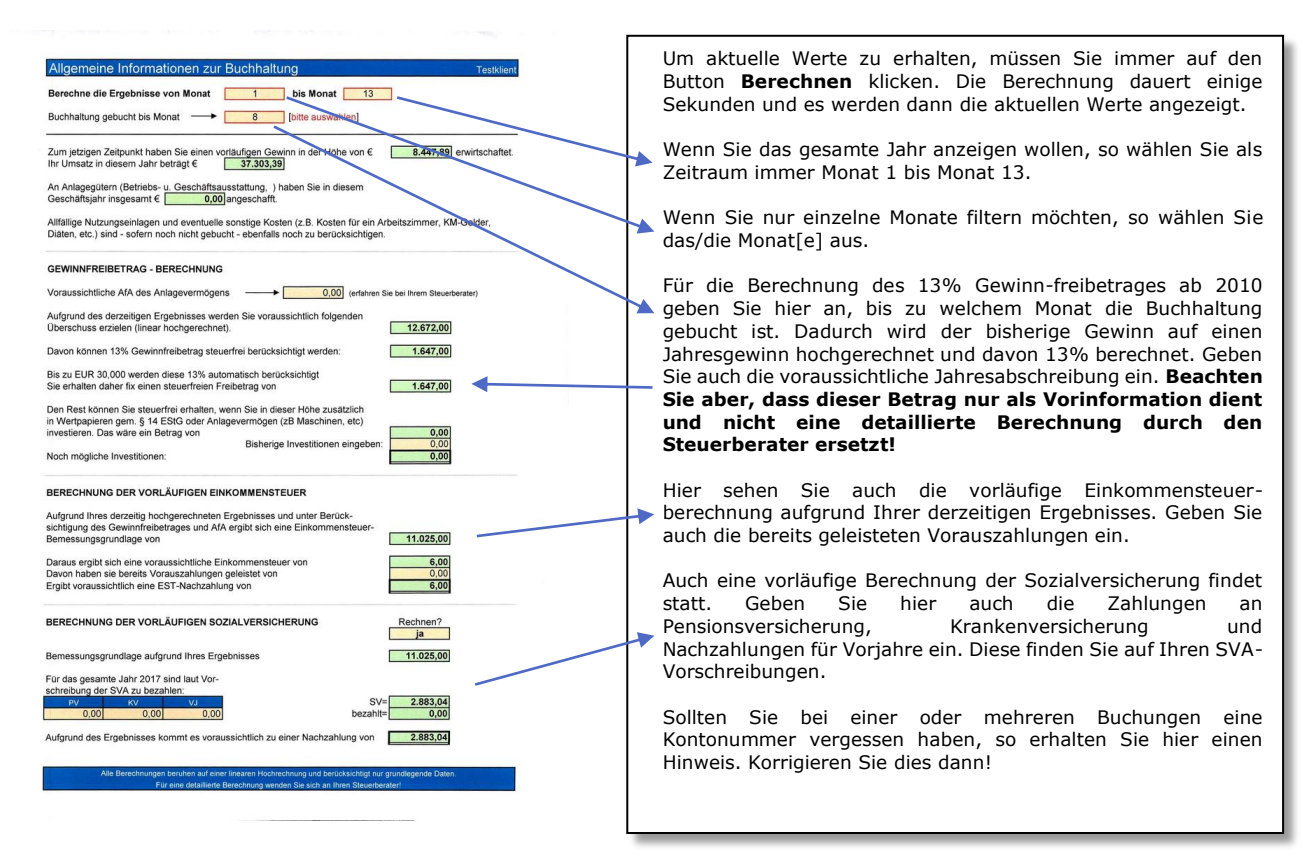

Die Informationen können auch grafisch angezeigt und gedruckt werden. Diese Auswertung finden Sie in der Tabelle "Info Grafik"

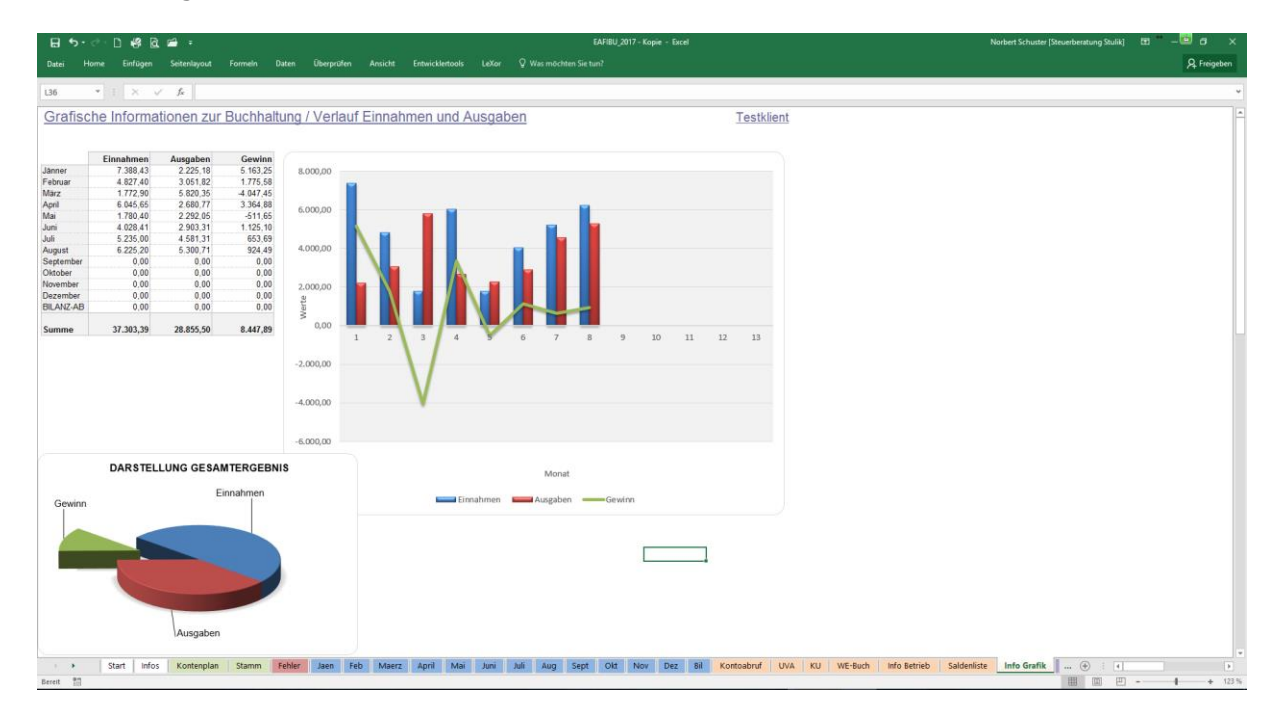

Weiters werden weiter unten noch 2 Grafiken dargestellt und zwar:

#### - Detail der Einnahmen

Wobei hier die besten 5 Erlöskategorien detailliert und der Rest in Summe "Sonstiges" angezeigt wird.

#### - Detail der Ausgaben

Wobei hier die 16 höchsten Ausgabenkategorien detailliert und der Rest in Summe "Sonstiges" angezeigt wird.

| ⊟ ち• ° · D 48 Q # •                                               | EAFIBU_2017 - Kopie -                                                        | Excel                          | Norbert Schuster [Steuerberatung St          | ulik) 🖽 – 🖾 🗗 🗙 |
|-------------------------------------------------------------------|------------------------------------------------------------------------------|--------------------------------|----------------------------------------------|-----------------|
| Datei Home Einfügen Seitenlayout Formein Daten Überprüfen Ansicht | Entwicklertools LeXor 🛛 Was möchten Sie tun?                                 |                                |                                              | A Freigeben     |
| 136 • I × ✓ Æ                                                     |                                                                              |                                |                                              | ÷               |
| Grafische Informationen zur Buchhaltung / Detail der Einn         | ahmen und Ausgaben                                                           | Testklient                     |                                              |                 |
| EINNALMEN                                                         | AUSCADEN                                                                     |                                |                                              |                 |
| EININAHWEN                                                        | AUSGABEN                                                                     |                                |                                              |                 |
|                                                                   |                                                                              |                                |                                              |                 |
|                                                                   |                                                                              |                                |                                              |                 |
|                                                                   |                                                                              |                                |                                              |                 |
|                                                                   |                                                                              |                                |                                              |                 |
|                                                                   |                                                                              |                                |                                              |                 |
|                                                                   |                                                                              |                                |                                              |                 |
|                                                                   |                                                                              |                                |                                              |                 |
|                                                                   |                                                                              |                                |                                              |                 |
|                                                                   |                                                                              |                                |                                              |                 |
|                                                                   |                                                                              |                                |                                              |                 |
|                                                                   |                                                                              |                                |                                              |                 |
|                                                                   |                                                                              |                                |                                              |                 |
|                                                                   |                                                                              |                                |                                              |                 |
|                                                                   |                                                                              |                                |                                              |                 |
|                                                                   | Wareneinkaur 20% [12]     Wareneinkau     Zontrehriften [39]     Miete/Dacht | FE0[13]                        |                                              |                 |
| Einnahmen 20% [2] Einnahmen 10% [1]                               | SVA-Beiträge [43]                                                            | rung [37]                      |                                              |                 |
| Sonstige Erlöse [8]                                               | KFZ-Treibstoff [35]                                                          | kosten [41]                    |                                              |                 |
| Sonstiges                                                         | Strom [33]                                                                   | g Sonstige [29]                |                                              |                 |
|                                                                   | Verbrauchsmaterial [54]                                                      | [30]                           |                                              |                 |
|                                                                   | GWG [60]                                                                     |                                |                                              |                 |
|                                                                   | Telefon [38] Sonstiges                                                       |                                |                                              |                 |
|                                                                   |                                                                              |                                |                                              |                 |
| Start Infos Kontenplan Stamm Fehler Jaen Feb Maerz                | April Mai Juni Juli Aug Sept Olt Nov D                                       | Rez Bil Kontoabruf UVA KU WE-B | uch Info Betrieb Saldenliste Info Grafik (+) |                 |

## Ansicht und Ausdruck von einzelnen Konten, Kostenstellen und Personenkonten

In der Tabelle "Kontenabruf" können Sie sich jedes beliebige Konto auflisten lassen. Dabei sehen Sie sämtliche Informationen einer jeden Buchung und erhalten auch den korrekten Saldo des Kontos getrennt nach SOLL und HABEN.

| <b>8</b> 5.         | e - D 🕷                                   | \$ Q. 🛥 =             |                        |                                     |                |        |                              |            |      |            | EAFIBL      | J_2017 - Ko | pie - Excel |         |          |                       |         |                |                 | Norbert Schi | uster [Steuerber                              | tung Stulik] | œ ° – ₫      | a x       |
|---------------------|-------------------------------------------|-----------------------|------------------------|-------------------------------------|----------------|--------|------------------------------|------------|------|------------|-------------|-------------|-------------|---------|----------|-----------------------|---------|----------------|-----------------|--------------|-----------------------------------------------|--------------|--------------|-----------|
| Datei H             | ome Einfi                                 | ügen Seitenlay        |                        |                                     |                |        |                              |            |      |            |             |             |             |         |          |                       |         |                |                 |              |                                               |              | ۶            | Freigeben |
| Einfügen            | usschneiden<br>opieren *<br>ormat übertra | gen                   | trial +<br>F K ∐ +   ⊞ | 10 • A a<br>• <u>0</u> • <u>A</u> • |                | **-    | Textumbruch<br>Verbinden uns | zentrieren | Da   | tum        | *<br>8 48 p | Bedingte    | Als Tabe    | lle Gut | dard 2   | Standard 3<br>Neutral | Standa  | rd ·<br>•<br>• | infügen Löschen | Format       | ∑ AutoSumme<br>↓ Füllbereich *<br>≮ Löschen * | Sortieren un | d Suchen und |           |
| Zwische             | nablage                                   | IS Bluetooth          | Schriftar              | t G                                 |                | Ausric | itung                        |            | 6    | Zahl       | - 6         |             | ,           |         | Formatvo | rlagen                |         |                | Zellen          |              |                                               | Bearbeiten   |              | ~         |
| A6                  | * : >                                     | <√ f <sub>x</sub>     | 12.01.2017             |                                     |                |        |                              |            |      |            |             |             |             |         |          |                       |         |                |                 |              |                                               |              |              | ~         |
| Abruf Ei            | nzelkor                                   | nten / Kost           | enstellen /            | Persone                             | nkonter        | 1      |                              |            |      | т          | estklient   |             |             |         |          |                       |         |                |                 |              |                                               |              |              |           |
|                     |                                           |                       |                        |                                     |                |        |                              |            |      |            |             |             |             |         |          |                       |         |                |                 |              |                                               |              |              |           |
| Nummer:             | 12                                        | Ein:                  | zeikonto               |                                     | bfrage starter | •      | Warenein                     | cauf 20%   |      |            |             |             |             |         |          |                       |         |                |                 |              |                                               |              |              |           |
| Datum<br>10.04.0047 | Beleg                                     | Buch                  | ungstext               | Einnahm                             | e MWC          | MWBetr | ag Ausgab                    | e V        | SC   | VST-Betrag | Konto       | 1           |             |         |          |                       |         |                |                 |              |                                               |              |              |           |
| 12.01.2017          | 0                                         | Ebstec WE             |                        |                                     |                |        | 324                          | 26 4       | 20   | 42,12      | 12          |             |             |         |          |                       |         |                |                 |              |                                               |              |              |           |
| 18 01 2017          | 12                                        | Sautoor WE            |                        |                                     |                |        | 524                          | 53 4       | 20   | 11.42      | 12          |             |             |         |          |                       |         |                |                 |              |                                               |              |              |           |
| 18 01 2017          | 13                                        | Stoelner WF           |                        |                                     |                |        | 53                           | 70 4       | 20   | 8.95       | 12          |             |             |         |          |                       |         |                |                 |              |                                               |              |              |           |
| 18.01.2017          | 14                                        | GEV. WE               |                        |                                     |                |        | 48                           | 84 4       | 20   | 8 14       | 12          |             |             |         |          |                       |         |                |                 |              |                                               |              |              |           |
| 02.02.2017          | 19                                        | GEV, WE               |                        |                                     |                |        | 81                           | 00 4       | 20   | 13,50      | 12          |             |             |         |          |                       |         |                |                 |              |                                               |              |              |           |
| 02.02.2017          | 20                                        | Stoelner, WE          |                        |                                     |                |        | 435                          | 36 4       | 20   | 72,56      | 12          |             |             |         |          |                       |         |                |                 |              |                                               |              |              |           |
| 02.02.2017          | 20                                        | Stoelner, WE          |                        |                                     |                |        | 996                          | 94 4       | 20   | 166,16     | 12          |             |             |         |          |                       |         |                |                 |              |                                               |              |              |           |
| 03.03.2017          | 29                                        | Stoelner, WE          |                        |                                     |                |        | 227                          | 59 4       | 20   | 37,93      | 12          |             |             |         |          |                       |         |                |                 |              |                                               |              |              |           |
| 03.03.2017          | 29                                        | Stoelner, WE          |                        |                                     |                |        | 90                           | 55 4       | 20   | 15,09      | 12          |             |             |         |          |                       |         |                |                 |              |                                               |              |              |           |
| 29.03.2017          | 43                                        | Stoelner, WE          |                        |                                     |                |        | 253                          | 91 4       | 20   | 42,32      | 12          |             |             |         |          |                       |         |                |                 |              |                                               |              |              |           |
| 29.03.2017          | 44                                        | <b>BVS Wassertech</b> | hnik, WE               |                                     |                |        | 420                          | .00 4      | 20   | 70,00      | 12          |             |             |         |          |                       |         |                |                 |              |                                               |              |              |           |
| 11.04.2017          | 49                                        | Fa. Sautner, WE       |                        |                                     |                |        | 122                          | 94 4       | 20   | 20,49      | 12          |             |             |         |          |                       |         |                |                 |              |                                               |              |              |           |
| 06.05.2017          | 72                                        | Hauser GmbH, V        | VE                     |                                     |                |        | 180                          | 00 4       | 20   | 30,00      | 12          |             |             |         |          |                       |         |                |                 |              |                                               |              |              |           |
| 19.05.2017          | 74                                        | Stoelner, WE          |                        |                                     |                |        | 20                           | 92 4       | 20   | 3,49       | 12          |             |             |         |          |                       |         |                |                 |              |                                               |              |              |           |
| 19.05.2017          | 75                                        | Sautner, WE           |                        |                                     |                |        | 60                           | 95 4       | 20   | 10,16      | 12          |             |             |         |          |                       |         |                |                 |              |                                               |              |              |           |
| 02.06.2017          | 84                                        | Hagleitner, WE        |                        |                                     |                |        | 508                          | 80 4       | 20   | 84,80      | 12          |             |             |         |          |                       |         |                |                 |              |                                               |              |              |           |
| 02.06.2017          | 85                                        | GEV, WE               |                        |                                     |                |        | 29                           | 70 4       | 20   | 4,95       | 12          |             |             |         |          |                       |         |                |                 |              |                                               |              |              |           |
| 15.06.2017          | 92                                        | GEV, WE               |                        |                                     |                |        | 38                           | 88 4       | 20   | 6,48       | 12          |             |             |         |          |                       |         |                |                 |              |                                               |              |              |           |
| 15.06.2017          | 93                                        | Stoelner, WE          |                        |                                     |                |        | 160                          | 49 4       | 20   | 26,75      | 12          |             |             |         |          |                       |         |                |                 |              |                                               |              |              |           |
| 22.06.2017          | 90                                        | Sauther, WE           |                        |                                     |                |        | 596                          | 10 4       | 20   | 33,35      | 12          |             |             |         |          |                       |         |                |                 |              |                                               |              |              |           |
| 01.07.2017          | 101                                       | Fa. Rotor, WE         |                        |                                     |                |        | 53                           | 30 4       | 20   | 0,09       | 12          |             |             |         |          |                       |         |                |                 |              |                                               |              |              |           |
| 04.07.2017          | 102                                       | En Steelers WE        |                        |                                     |                |        | 420                          | 20 4       | 20   | 299.70     | 12          |             |             |         |          |                       |         |                |                 |              |                                               |              |              |           |
| 11.07.2017          | 110                                       | Fa. Stoeless WE       |                        |                                     |                |        | 2.332                        | 20 4       | 20   | 500,70     | 12          |             |             |         |          |                       |         |                |                 |              |                                               |              |              |           |
| 14.07.2017          | 117                                       | GEV WE                | -                      |                                     |                |        | 312                          | 08 4       | 20   | 8 18       | 12          |             |             |         |          |                       |         |                |                 |              |                                               |              |              |           |
| 03.08.2017          | 128                                       | Souther WE            |                        |                                     |                |        | 1 197                        | 00 4       | 20   | 199.50     | 12          |             |             |         |          |                       |         |                |                 |              |                                               |              |              |           |
| 03.08.2017          | 129                                       | GEV WE                |                        |                                     |                |        | 69                           | 72 4       | 20   | 11.62      | 12          |             |             |         |          |                       |         |                |                 |              |                                               |              |              |           |
| 03.08.2017          | 129                                       | GEV WE                |                        |                                     |                |        | 44                           | 76 4       | 20   | 7.46       | 12          |             |             |         |          |                       |         |                |                 |              |                                               |              |              |           |
| 03.08.2017          | 130                                       | Czaika, WE            |                        |                                     |                |        | 241                          | 56 4       | 20   | 40.26      | 12          |             |             |         |          |                       |         |                |                 |              |                                               |              |              |           |
| 16.08.2017          | 136                                       | Sautner, WE           |                        |                                     |                |        | 1.759                        | 25 4       | 20   | 293.21     | 12          |             |             |         |          |                       |         |                |                 |              |                                               |              |              |           |
| 16.08.2017          | 137                                       | Fries, WE             |                        |                                     |                |        | 189                          | 60 4       | 20   | 31,60      | 12          |             |             |         |          |                       |         |                |                 |              |                                               |              |              |           |
| 16.08.2017          | 138                                       | GEV, WE               |                        |                                     |                |        | 51                           | 72 4       | 20   | 8,62       | 12          |             |             |         |          |                       |         |                |                 |              |                                               |              |              |           |
| 23.08.2017          | 140                                       | GEV, WE               |                        |                                     |                |        | 89                           | 22 4       | 20   | 14,87      | 12          |             |             |         |          |                       |         |                |                 |              |                                               |              |              |           |
| 23.08.2017          | 141                                       | BVS, Regenerati       | on 66lt                |                                     |                |        | 252                          | .00 4      | 20   | 42,00      | 12          |             |             |         |          |                       |         |                |                 |              |                                               |              |              |           |
|                     |                                           |                       |                        |                                     |                |        |                              |            |      |            |             |             |             |         |          |                       |         |                |                 |              |                                               |              |              |           |
|                     |                                           |                       |                        |                                     |                | (      | ,00 12.094                   | .01        |      | 2.015,67   |             |             |             |         |          |                       |         |                |                 |              |                                               |              |              |           |
|                     |                                           |                       |                        |                                     |                | SOLL   | 10.078                       | .34        |      |            |             |             |             |         |          |                       |         |                |                 |              |                                               |              |              | w         |
| •                   | Start                                     | Infos Konter          | nplan Stamm            | Fehler J                            | aen Feb        | Maerz  | April Mai                    | Juni       | Juli | Aug Se     | pt Ok       | t Nov       | Dez B       | lil Kon | toabruf  | UVA KU                | WE-Buch | Info Betrieb   | Saldenliste     | Info Gr      | afik 📗 🤄                                      | Ð : 4        |              | Þ         |
| Bereit 17           |                                           |                       |                        |                                     |                |        |                              |            |      |            |             |             |             |         |          |                       |         |                |                 |              | 111                                           | 岡 四 .        |              | + 100%    |

Im Feld **Konto** geben Sie die Nummer des gewünschten Kontos ein und drücken dann die ENTER-Taste.

Wählen Sie aus, ob Sie ein **Einzelkonto**, eine **Kostenstelle** oder ein **Personenkonto** abrufen wollen. Infos zu Kostenstelle und Personenkonten finden Sie auf Seite 27. Die entsprechende Konten-/Kostenstellenbezeichnung wird automatisch angezeigt.

Danach klicken Sie mit der Maus auf die Schaltfläche **"Abfrage starten"**. Sie erhalten dann eine kurze Meldung, dass die Auflistung einige Zeit dauert. Es werden dann sämtliche Buchungen auf dem Konto, der Kostenstelle bzw. dem Personenkonto aufgelistet.

Die Aufstellung können Sie natürlich auch ausdrucken.

In der Tabelle Kontendruck können auch alle bebuchten Konten ausgegeben und ausgedruckt werden. Dazu muss nur der Button "Alle Konten auflisten" gedrückt werden. Danach erstellt das Programm sämtliche Konten.

ACHTUNG! Diese Funktion benötigt zum Teil etwas länger. Je nach Umfang der eingegebenen Daten und der Schnelligkeit Ihres PC's kann dies schon mal 15 Minuten oder länger dauern. Wir empfehlen, diese Funktion nur am Jahresende für Kontrollzwecke zu

verwenden.

| 🛛 🖶 🐬 - 🗅      | ) <b>68 G 🛥 :</b>                   |                  |         |              |               |       |                    | FIBU_2017 - Kop |                 |              |            |             |           |           |             |          |          |          |              | œ ‴ –œ       | 0            | <     |
|----------------|-------------------------------------|------------------|---------|--------------|---------------|-------|--------------------|-----------------|-----------------|--------------|------------|-------------|-----------|-----------|-------------|----------|----------|----------|--------------|--------------|--------------|-------|
| Datei Home     | Einfügen Seitenlayout Formeln Daten | Überprüfen       | Ansicht | Entwicklerto | ols LeXor     | ♀ Was | s möchten Sie tun? |                 |                 |              |            |             |           |           |             |          |          |          |              | ;            | R. Freigeber |       |
| Ausschnei      | iden 👔 Courier New 🔹 10 🔹 A         | A = _            | 87-     | Textumbru    | <i>i</i> ch   | Stand | lard •             |                 |                 | Standard 2   | Standar    | d 3 St      | andard    | 1         | - 3         | < 🛗      | ∑ Auto   | Summe +  | <u>A</u>     | ρ            |              |       |
| Einfilgen      | * Senden mar H [77] [ 8-            |                  |         | = =          |               | -     | 01 6.0 .00         | Reclingte       | Als Tabelle     | Gut          | Neutral    | Sel.        | locht     | - En      | iiaen Lösch | en Forma | Follb    | ereich * | Sortieren un | d Suchen und |              |       |
| 🗸 💞 Format üb  | bertragen                           | a.• = = ≡        |         | Verbinden    | und zentneren |       | 4P 000   100 - 50  | Formatierun     | g + formatieren | Gut          | Neutral    | 50          | neun      | -         | • •         | *        | 🔹 🦑 Lõsc | hen *    | Filtern *    | Auswählen -  |              |       |
| Zwischenablage | 🖙 Bluetooth Schriftart              | G                |         | Ausrichtung  |               | 6     | Zahl rs            |                 |                 | Formats      | orlagen    |             |           |           | Zelle       | 1        |          | B        | earbeiten    |              |              | ^     |
| <b>n x</b> 1   | ×                                   |                  |         |              |               |       |                    |                 |                 |              |            |             |           |           |             |          |          |          |              |              |              |       |
| E1             | ~ V M                               |                  |         |              |               |       |                    |                 |                 |              |            |             |           |           |             |          |          |          |              |              |              |       |
| A A            | BC                                  | D                | E       | F            | G             | н     | 1.1                | J               | K               | L            | M          | N           | 0         | P         | Q           |          | R        | S        | Т            | U            | V            |       |
| KONTENAUS      | SDRUCK 2017 Alle K                  | Conten auflisten |         |              |               |       | Testklient         |                 |                 |              |            |             |           |           |             |          |          |          |              |              |              |       |
| 1              |                                     |                  | _       |              |               |       |                    |                 |                 |              |            |             |           |           |             |          |          |          |              |              |              |       |
| 2              |                                     |                  |         |              | 15:19:25      | bie   | 15:24:13           |                 |                 |              |            |             |           |           |             |          |          |          |              |              |              | ш     |
| 3 KONTO        | 2 Einnahmen 20%                     |                  |         |              |               |       |                    |                 |                 |              |            |             |           |           |             |          |          |          |              |              |              |       |
| 4 DATUM        | BELEG BUCHUNGSTEXT                  | EINNAHME         | MWC     | MW-BETRAG    | AUSGABE       | VSC   | VS-BETRAG          |                 |                 |              |            |             |           |           |             |          |          |          |              |              |              |       |
| 5              |                                     |                  |         |              |               |       |                    |                 |                 |              |            |             |           |           |             |          |          |          |              |              |              |       |
| 6 04.01.2016   | 1956 Wirtshaus "zum Gwercher"       | 654,00           | 120     | 109,00       |               |       |                    |                 |                 |              |            |             |           |           |             |          |          |          |              |              |              |       |
| 7 04.01.2016   | 1959 Langedger Hor                  | 692,72           | 120     | 107,12       |               |       |                    |                 |                 |              |            |             |           |           |             |          |          |          |              |              |              |       |
| 9 08.01.2016   | 1971 Cafe Buech                     | 2.100,00         | 120     | 100,00       |               |       |                    |                 |                 |              |            |             |           |           |             |          |          |          |              |              |              |       |
| 10 08.01.2016  | 1971 Gasthaus Nährer                | 957,60           | 120     | 159,60       |               |       |                    |                 |                 |              |            |             |           |           |             |          |          |          |              |              |              |       |
| 11 08.01.2016  | 1972 Restaurant Rhodos              | 1.188,00         | 120     | 198,00       |               |       |                    |                 |                 |              |            |             |           |           |             |          |          |          |              |              |              |       |
| 12 13.01.2016  | 1973 Gasthof zum Jägerwirt          | 792,36           | 120     | 132,06       |               |       |                    |                 |                 |              |            |             |           |           |             |          |          |          |              |              |              |       |
| 13 21.01.2016  | 1974 Angelas Kaufladen              | 22,80            | 120     | 3,80         |               |       |                    |                 |                 |              |            |             |           |           |             |          |          |          |              |              |              |       |
| 14 22.01.2016  | 1975 Schalk GmbH                    | 81,60            | 120     | 13,60        |               |       |                    |                 |                 |              |            |             |           |           |             |          |          |          |              |              |              |       |
| 15 22.01.2016  | 1976 Weingut u. Heuriger Buchecker  | 96,00            | 120     | 16,00        |               |       |                    |                 |                 |              |            |             |           |           |             |          |          |          |              |              |              |       |
| 16 27.01.2016  | 1977 Gasthaus zur Linde             | 152,40           | 120     | 25,40        |               |       |                    |                 |                 |              |            |             |           |           |             |          |          |          |              |              |              |       |
| 18 28 01 2016  | 1970 Eggers Care Dar                | 192,00           | 120     | 52,00        |               |       |                    |                 |                 |              |            |             |           |           |             |          |          |          |              |              |              |       |
| 19 29.01.2016  | 1981 Gasthaus Pfaller               | 385,80           | 120     | 64,30        |               |       |                    |                 |                 |              |            |             |           |           |             |          |          |          |              |              |              |       |
| 20 31.01.2016  | 1982 Restaurant Lindenhof           | 196,44           | 120     | 32,74        |               |       |                    |                 |                 |              |            |             |           |           |             |          |          |          |              |              |              |       |
| 21 01.02.2016  | 1961 Cafe Caluba                    | 504,00           | 120     | 84,00        |               |       |                    |                 |                 |              |            |             |           |           |             |          |          |          |              |              |              |       |
| 22 01.02.2016  | 1964 Cafe Bar Eggers                | 382,80           | 120     | 63,80        |               |       |                    |                 |                 |              |            |             |           |           |             |          |          |          |              |              |              |       |
| 23 01.02.2016  | 1980 Sparkasse Horn-Rav-Kirchbg     | 1.560,00         | 120     | 260,00       |               |       |                    |                 |                 |              |            |             |           |           |             |          |          |          |              |              |              |       |
| 24 01.02.2016  | 1983 Rathauscafe Lehr               | 163,20           | 120     | 27,20        |               |       |                    |                 |                 |              |            |             |           |           |             |          |          |          |              |              |              |       |
| 25 05.02.2016  | 1965 Reeseware Sharehai             | 233,40           | 120     | 56,90        |               |       |                    |                 |                 |              |            |             |           |           |             |          |          |          |              |              |              |       |
| 27 08.02.2016  | 1986 Birngruber GabH                | 422.40           | 120     | 70.40        |               |       |                    |                 |                 |              |            |             |           |           |             |          |          |          |              |              |              |       |
| 28 09.02.2016  | 1987 Gasthaus zur Linde             | 166,80           | 120     | 27,80        |               |       |                    |                 |                 |              |            |             |           |           |             |          |          |          |              |              |              |       |
| 29 12.02.2016  | 1988 Gasthof Munk                   | 484,80           | 120     | 80,80        |               |       |                    |                 |                 |              |            |             |           |           |             |          |          |          |              |              |              |       |
| 30 12.02.2016  | 1989 Gasthof zur Kirche - Fam.Schr  | 303,60           | 120     | 50,60        |               |       |                    |                 |                 |              |            |             |           |           |             |          |          |          |              |              |              |       |
| 31 19.02.2016  | 1990 Gasthaus Pfaller               | 539,64           | 120     | 89,94        |               |       |                    |                 |                 |              |            |             |           |           |             |          |          |          |              |              |              |       |
| 32 19.02.2016  | 1991 Fast&Fresh - Pizza-Burger-Sna  | 200,40           | 120     | 33,40        |               |       |                    |                 |                 |              |            |             |           |           |             |          |          |          |              |              |              |       |
| 33 20.02.2016  | 1992 Gasthaus Gusenbauer            | 447,24           | 120     | 74,54        |               |       |                    |                 |                 |              |            |             |           |           |             |          |          |          |              |              |              |       |
| 35 09 03 2016  | 1993 Birngruber GRDH                | 133,20           | 120     | 22,20        |               |       |                    |                 |                 |              |            |             |           |           |             |          |          |          |              |              |              |       |
| 36 10.03.2016  | 1995 Hermine u. Julian Schrev       | 204.00           | 120     | 34,00        |               |       |                    |                 |                 |              |            |             |           |           |             |          |          |          |              |              |              |       |
| 37 10.03.2016  | 1996 Gasthaus Fam. Gapp             | 108,00           | 120     | 18,00        |               |       |                    |                 |                 |              |            |             |           |           |             |          |          |          |              |              |              |       |
| 38 11.03.2016  | 1997 Gasthaus Fam. Gapp             | 147,84           | 120     | 24,64        |               |       |                    |                 |                 |              |            |             |           |           |             |          |          |          |              |              |              |       |
| 39 11.03.2016  | 1998 Gasthaus Hotel Zur Schonburg   | 771,24           | 120     | 128,54       |               |       |                    |                 |                 |              |            |             |           |           |             |          |          |          |              |              |              |       |
| 40 23.03.2016  | 1999 Pizzeria Giovanni              | 309,60           | 120     | 51,60        |               |       |                    |                 |                 |              |            |             |           |           |             |          |          |          |              |              |              |       |
| 41 26 03 2016  | 2000 Tonis Cafe                     | 972 00           | 120     | 62 00        | New Dea       | 03    | Kastaahud          | 18/4 811        | W/C Durch       | Info Datrich | Coldenlist | in Julia Co | ALL CA.D  | e cheve e | Kanta       | -        | Textdate |          | 1 D.         |              | 10           | 1     |
| en en          | Alen Peo Maerz April Mai            | Juni             | жug     | Sehr Old     | Dez           | oll   | Koncoabrut         | NU KU           | WE-BUCH         | IIIO Setrieb | Sandenlist | e into Gi   | anik EA-N | eumung    | Konte       | IUTUCK   | revidate | (+)      | : (1)        |              |              |       |
| Recail 70      |                                     |                  |         |              |               |       |                    |                 |                 |              |            |             |           |           |             |          |          |          | - LD -       |              | 10           | 10.00 |

Wenn Sie die Konten anschließend ausdrucken möchten, so empfehlen wir Ihnen, <u>zuerst</u> die **Druckvorschau** durchzuführen</u> und die Anzahl der bedruckten Seiten zu notieren. Geben Sie beim Drucken dann die Anzahl der Seiten (z.B. 1 bis 20) ein. In der Tabelle "WE-Buch" können Sie ein Wareneingangsbuch generieren und dieses auch ausdrucken. Die Waren werden korrekt getrennt auf die einzelnen Warenkonten, welche Sie im Kontenplan definiert haben, ausgegeben.

Natürlich werden auch die Gesamtsumme und die Summen pro Warengruppe berechnet.

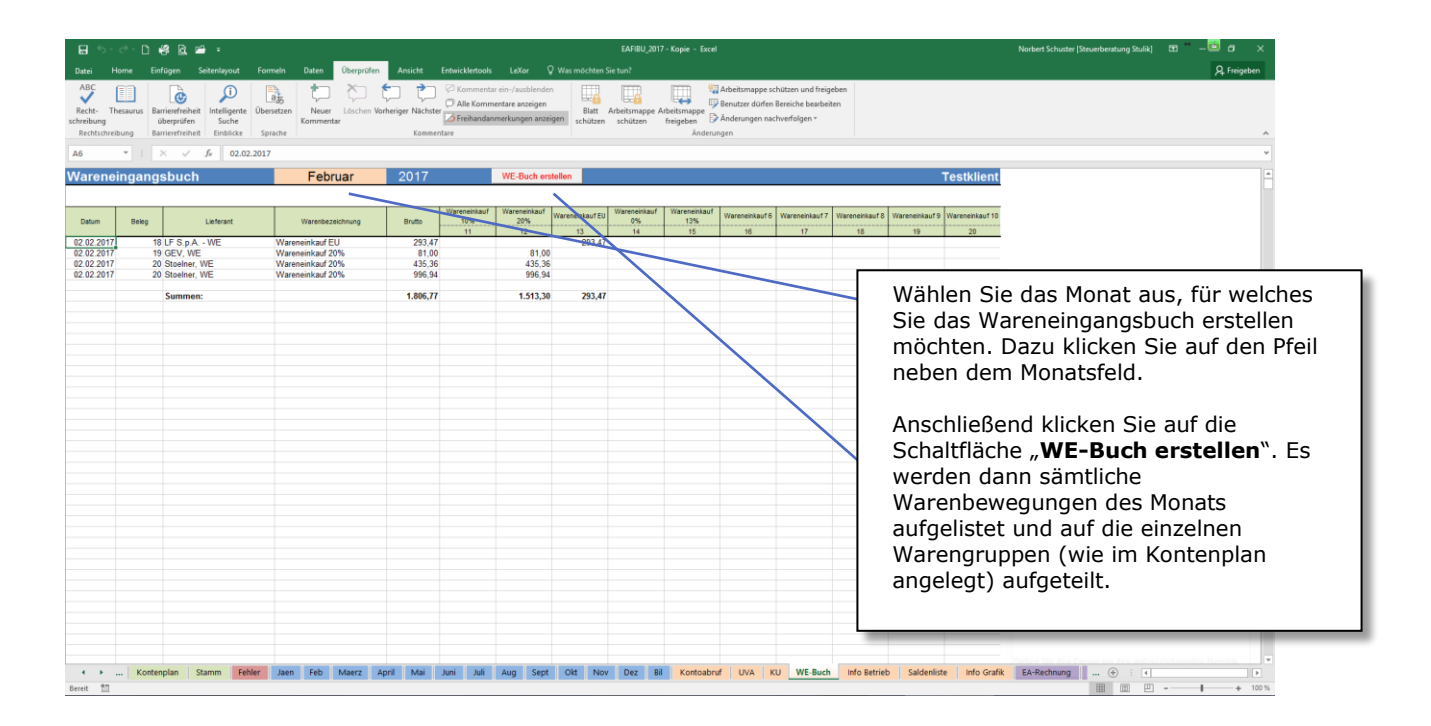

Das Wareneingangsbuch kann auch ausgedruckt werden.

## Erstellen einer Textdatei für Zwecke einer Finanzüberprüfung

Wird bei Ihnen eine Betriebs- oder Umsatzsteuersonderprüfung durchgeführt, verlangt der Finanzamt-Prüfer eine Textdatei über alle Buchungsdaten des zu prüfenden Zeitraumes. In der Tabelle "**Textdatei**" können Sie diese erstellen.

| 日 ち・さ・D 磐 Q 章 ・                                                                                                    | EAFIBU_2017 - Kopie - Excel                                                                                 |                | Norbert Schuster (Steuerberatung Stulik) 🖽 — 🛅 🗗 🗙                                                                                                    |
|----------------------------------------------------------------------------------------------------|----------------------------------------------------------------------------------------------------|----------------|----------------------------------------------------------------------------------------------------|
| Datei Home Einfügen Seitenlayout Formeln Daten Überprüfen Ansicht Entwicklertools LeXor Q Was möchten                                                                                                    |                                                                                                    |                | β. Freigeben                                                                                                    |
| ALC<br>Facht- Thesarus<br>Berlefferben<br>Berlefferben<br>Berlefferben<br>Berlefferben<br>Soche<br>Berlefferben<br>Soche<br>Berlefferben<br>Berlefferben<br>B | utz Arbeitsmappe schützen und freig<br>Benutzer dürfen Bereiche bearbei<br>schützen freigeben<br>Anderungen | geben<br>ziten | A                                                                                                    |
| 832 * I X \ fr                                                                                                    | F                                                                                                    |                | v                                                                                                    |
| Erstellen einer Textdatei für Zwecke einer Finanz-Betriebsprüfung<br>Im Zuge einer Betriebsprüfung durch de Finanzversatung kann der Profes startliche Buchungen als Textdatei verlagen.<br>With Gesen Programmynk kinnen Sie auf eindche Weise eine<br>sochs Textdatei erstelen.<br>Linger Sin Mite aufolgen der Zeitram fest                                                                                                    |                                                                                                    | •              | Wählen Sie den Zeitraum aus, für<br>welchen Sie die Textdatei erstellen<br>möchten (von Monat bis Monat).                                                                                                    |
| Cargent of an active manufagence server acceleration rate.  Catodate enstallee von Monat.  T bis 13  Textidatei enstallee  And  And  Textidatei enstallee  And  Textidatei enstallee  A                                                                                                    |                                                                                                    |                | Klicken Sie auf die Schaltfläche "Textdateien erstellen".                                                                                                    |
| It if 0      In the Date wind extern      Constrained and the second of the second of the secon                                                                                                    | /                                                                                                    |                | Beachten Sie auch eventuelle Hinweise<br>im Info-Feld bzw. auch darunter.<br>Insbesondere wenn Sie vergessen haben,<br>einige Kontonummern zu vergeben, dann<br>sollte die Ausgabe erst durchgeführt<br>werden, wenn alle Buchungen mit einer<br>Kontonummer versehen sind. |
| <ul> <li> Feb Maerz April Mai Juni Juli Aug Sept Okt Nov Dez Bil Kontoabruf UVA KU</li> </ul>                                                                                                    | U WE-Buch Info Betrieb Saldeniste Info Grafik                                                               | EA-            | Rechnung Kontendruck Tastdatei Gesamt                                                                                                    |

Die Textdateien finden Sie nach der Erstellung im Verzeichnis **C:\EAFIBU\2020\** (dieses Verzeichnis muss vorhanden sein) unter dem Dateinamen **fibu20.csv** und **kontenplan20.csv**.

Ab der Version 2018 werden diese im CSV-Format erstellt, wodurch sie einfach in Excel bzw. der Finanzsoftware eingelesen werden können.

Bevor Sie die Textdatei erstellen, überprüfen Sie bitte in der Tabelle ,**Fehler**' ob keine Fehler in den Buchungen vorhanden sind, da ansonsten keine korrekte Textdatei erstellt wird!

In der Tabelle **"Saldenliste**" ist eine aktuelle Saldenliste vorhanden. Diese aktualisiert sich bei jeder Eingabe und ist automatisch immer am aktuellsten Stand.

Auf der Saldenliste sind sowohl die Kontensalden der einzelnen Monate wie auch die Gesamtjahressalden ersichtlich.

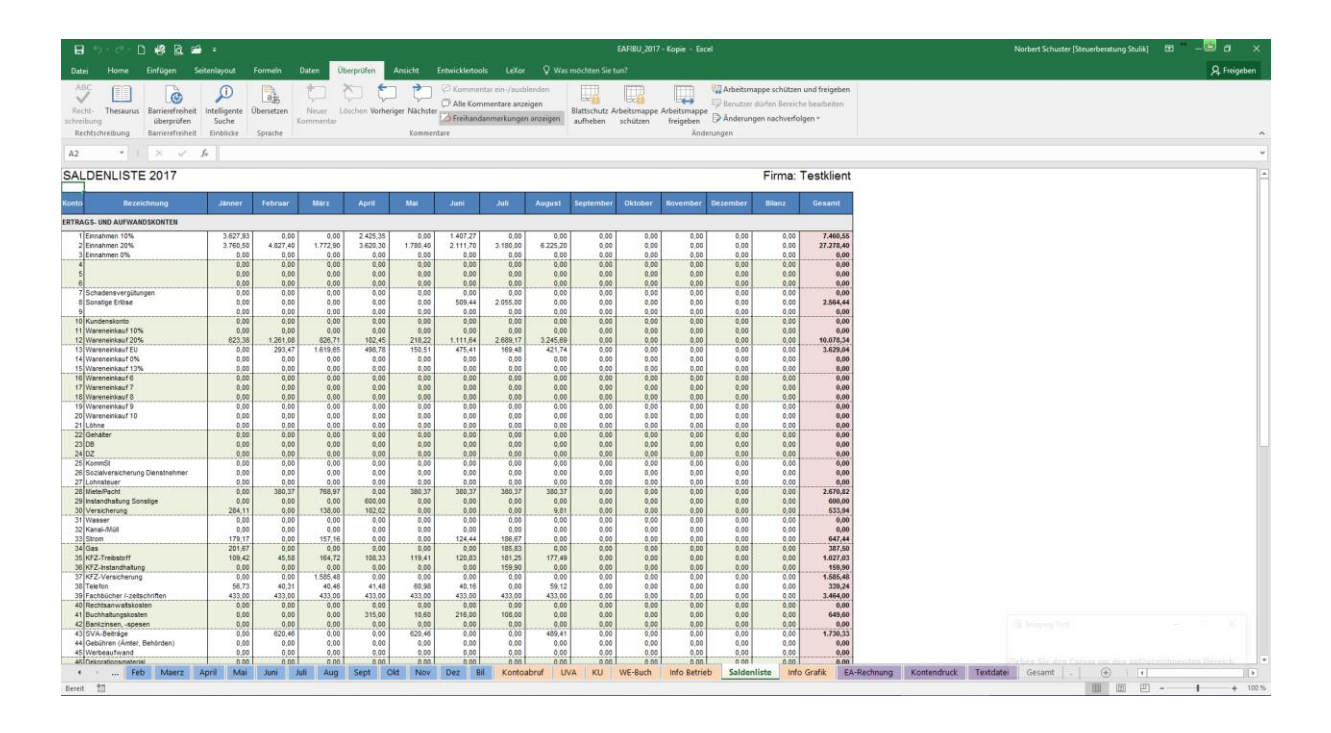

Die Einnahmen und Ausgaben werden auch saldiert und Sie ersehen sowohl monatlich als auch für das gesamt Jahr ihr erwirtschaftetes Ergebnis (Überschuss bzw. Verlust).

| Summe Einnahmen:             | 7.388,43 | 4.827,40 | 1.772,90  | 6.045,65 | 1.780,40 | 4.028,41 | 5.235,00 | 6.225,20 | 0,00 | 0,00 | 0,00 | 0,00 | 0,00 | 37.303,39 |
|------------------------------|----------|----------|-----------|----------|----------|----------|----------|----------|------|------|------|------|------|-----------|
| Summe Ausgaben:              | 2.225,18 | 3.051,82 | 5.820,35  | 2.680,77 | 2.292,05 | 2.903,31 | 4.581,31 | 5.300,71 | 0,00 | 0,00 | 0,00 | 0,00 | 0,00 | 28.855,50 |
| ÜBERSCHUSS (+) / VERLUST (-) | 5.163,25 | 1.775,58 | -4.047,45 | 3.364,88 | -511,65  | 1.125,10 | 653,69   | 924,49   | 0,00 | 0,00 | 0,00 | 0,00 | 0,00 | 8.447,89  |

Als <u>kostenpflichtiges</u> Zusatzmodul gibt es die Tabelle "**EA-Rechnung**".

Damit ist es möglich, in der Tabelle "**EA-Rechnung**" eine komplette Einnahmen-Ausgaben-Rechnung für Ihre Steuererklärungen zu erstellen.

Es besteht auch weiters die Möglichkeit, die EA-Rechnung für einen bestimmten Zeitraum abzurufen (z.B. für monatliche Vorlage beim AMS).

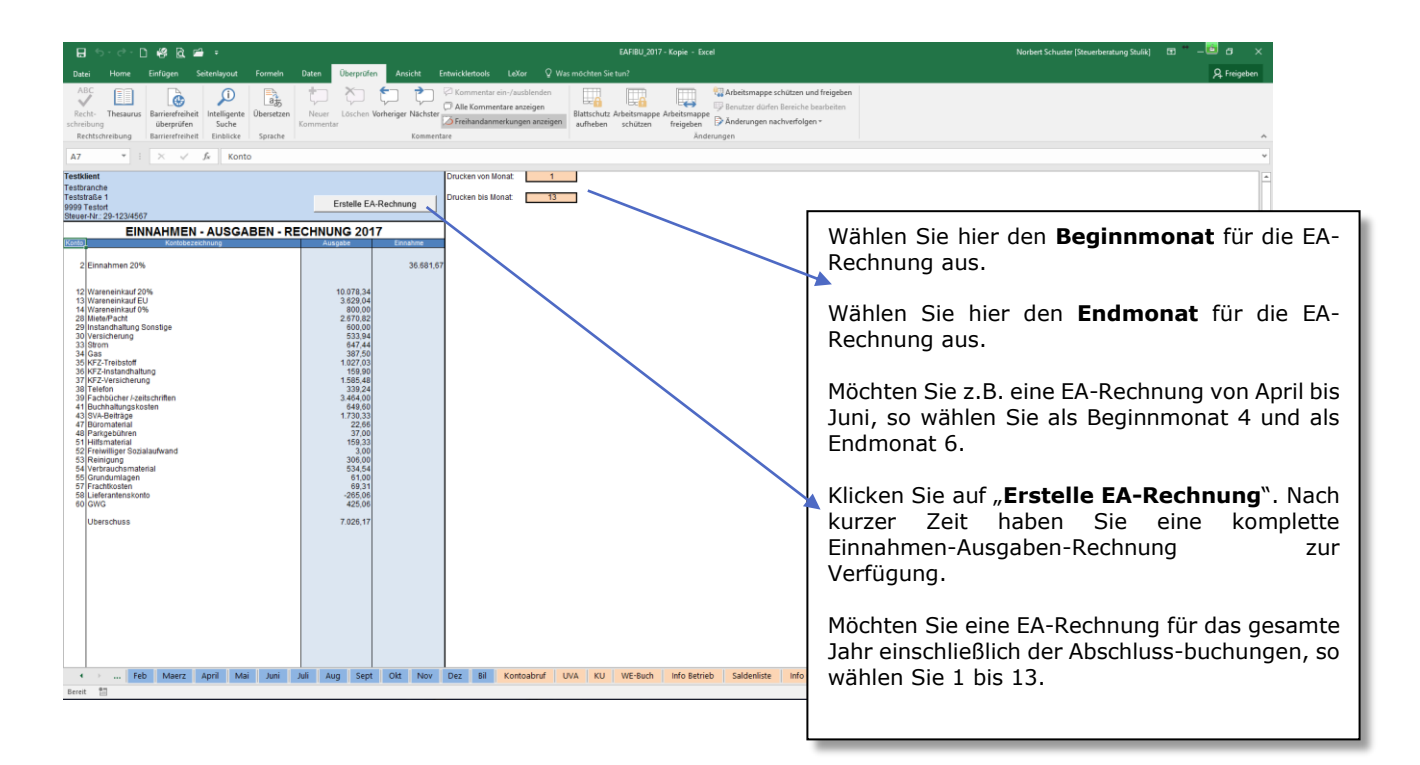

Ab Version 2020 können drei verschiedenen Überschriften ausgewählt werden:

- EINNAHMEN AUSGABEN RECHNUNG 2020
- VORLÄUFIGE EINNAHMEN AUSGABEN RECHNUNG 2020
- SALDENLISTE von MONAT bis MONAT 2020

Auch kann das Wort EINNAHMEN-AUSGABEN-RECHNUNG durch ÜBERSCHUSSRECHNUNG ersetzt werden.

# Fehlerprotokoll

Im Fehlerprotokoll ist schnell und einfach ersichtlich, wo und wann Fehler in der FIBU entstanden sind.

| <b>0</b> 5.000                                                        | 284:                                               |                                          |                                                |                                                                                 |                                                                                     |                                                                                                    |                                                      |                      | E            | AFIRU 2017 -              | Kopie - Exce                     | 4                                                   |                                                 |                                       |         |               |             | Norbert Schuster I | Steuerberatung Stul | iki 🖽 | •_6      | a x       |
|-----------------------------------------------------------------------|----------------------------------------------------|------------------------------------------|------------------------------------------------|---------------------------------------------------------------------------------|-------------------------------------------------------------------------------------|----------------------------------------------------------------------------------------------------|------------------------------------------------------|----------------------|--------------|---------------------------|----------------------------------|-----------------------------------------------------|-------------------------------------------------|---------------------------------------|---------|---------------|-------------|--------------------|---------------------|-------|----------|-----------|
|                                                                       | ·                                                  |                                          |                                                |                                                                                 |                                                                                     |                                                                                                    |                                                      |                      |              |                           |                                  |                                                     |                                                 |                                       |         |               |             |                    |                     |       |          |           |
| Datei Home Einf                                                       | igen Seitenlays                                    | out Formeln                              | Daten                                          | Uberprüfen                                                                      | Ansicht                                                                             | Entwicklertools                                                                                                    | : LeXor                                              | ¥ Was möt            | hten Sie tur | n?                        |                                  |                                                     |                                                 |                                       |         |               |             |                    |                     |       | <u>8</u> | reigeben  |
| ABC<br>Recht- Thesaurus Barr<br>schreibung ül<br>Rechtschreibung Barr | ierefreiheit<br>ierefreiheit<br>ierefreiheit Einbl | pente<br>he<br>licke Sprache             | n Neuer<br>Komment                             | Löschen Ve                                                                      | rheriger Nächst                                                                     | Comment<br>Comment<br>Com | ar ein-/ausblen:<br>nentare anzeige<br>nmerkungen an | n Blat<br>zeigen auf | tschutz Arb  | beitsmappe Ar<br>schützen | beitsmappe<br>freigeben<br>Änder | G Arbeitsmap<br>Benutzer dü<br>Anderunger<br>rungen | pe schützen i<br>rfen Bereiche<br>n nachverfolg | und freigebe<br>e bearbeiten<br>gen * | n       |               |             |                    |                     |       |          | ^         |
| A9 * 1 >                                                              | . J. J.                                            |                                          |                                                |                                                                                 |                                                                                     |                                                                                                    |                                                      |                      |              |                           |                                  |                                                     |                                                 |                                       |         |               |             |                    |                     |       |          | ~         |
|                                                                       |                                                    |                                          |                                                |                                                                                 |                                                                                     | _                                                                                                    |                                                      |                      |              |                           |                                  |                                                     |                                                 |                                       |         |               |             |                    |                     |       |          |           |
| FEHLERPROTOK                                                          | OLL BUCH                                           | HALTUNG                                  |                                                |                                                                                 |                                                                                     | Testklient                                                                                                    |                                                      |                      |              |                           |                                  |                                                     |                                                 |                                       |         |               |             |                    |                     |       |          | <u></u>   |
| Das folgende Protokoll zeig<br>ordnungsgemäße Buchhalt                | t Ihnen Fehler in I<br>ung unbedingt kor           | hrer Einnahmen<br>rigieren sollten.      | Ausgaben-A                                     | ufzeichnung a                                                                   | auf, die Sie für                                                                    | eine                                                                                                    |                                                      |                      |              |                           |                                  |                                                     |                                                 |                                       |         |               |             |                    |                     |       |          |           |
| Fehler bei                                                            | Fehler bei                                         | Fehler bei                               | Fehler bei                                     | Fehler bei                                                                      | 1                                                                                   |                                                                                                    |                                                      |                      |              |                           |                                  |                                                     |                                                 |                                       |         |               |             |                    |                     |       |          |           |
| Jänner 1                                                              | Beieg-Nr.                                          | 0                                        | Nein                                           | 0                                                                               |                                                                                     |                                                                                                    |                                                      |                      |              |                           |                                  |                                                     |                                                 |                                       |         |               |             |                    |                     |       |          |           |
| Februar 0                                                             | 0                                                  | 0                                        | Nein                                           | 0                                                                               | 1                                                                                   |                                                                                                    |                                                      |                      |              |                           |                                  |                                                     |                                                 |                                       |         |               |             |                    |                     |       |          |           |
| Márz 0                                                                | 0                                                  | 0                                        | Nein                                           | 0                                                                               |                                                                                     |                                                                                                    |                                                      |                      |              |                           |                                  |                                                     |                                                 |                                       |         |               |             |                    |                     |       |          |           |
| Mai 0                                                                 | 0                                                  | Ő                                        | Nein                                           | 0                                                                               |                                                                                     |                                                                                                    |                                                      |                      |              |                           |                                  |                                                     |                                                 |                                       |         |               |             |                    |                     |       |          |           |
| Juni 0                                                                | 0                                                  | 0                                        | Nein                                           | 0                                                                               | 1                                                                                   |                                                                                                    |                                                      |                      |              |                           |                                  |                                                     |                                                 |                                       |         |               |             |                    |                     |       |          |           |
| 0 Ilut                                                                | 0                                                  | 0                                        | Nein                                           | 0                                                                               |                                                                                     |                                                                                                    |                                                      |                      |              |                           |                                  |                                                     |                                                 |                                       |         |               |             |                    |                     |       |          |           |
| August 0<br>September 0                                               | 0                                                  | 0                                        | Nein                                           | 0                                                                               |                                                                                     |                                                                                                    |                                                      |                      |              |                           |                                  |                                                     |                                                 |                                       |         |               |             |                    |                     |       |          |           |
| Oktober 0                                                             | 0                                                  | 0                                        | Nein                                           | 0                                                                               | 1                                                                                   |                                                                                                    |                                                      |                      |              |                           |                                  |                                                     |                                                 |                                       |         |               |             |                    |                     |       |          |           |
| November 0                                                            | 0                                                  | 0                                        | Nein                                           | 0                                                                               | 1                                                                                   |                                                                                                    |                                                      |                      |              |                           |                                  |                                                     |                                                 |                                       |         |               |             |                    |                     |       |          |           |
| Dezember 0                                                            | 0                                                  | 0                                        | Nein                                           | 0                                                                               | ]                                                                                   |                                                                                                    |                                                      |                      |              |                           |                                  |                                                     |                                                 |                                       |         |               |             |                    |                     |       |          |           |
|                                                                       |                                                    |                                          |                                                |                                                                                 |                                                                                     |                                                                                                    |                                                      |                      |              |                           |                                  |                                                     |                                                 |                                       |         |               |             |                    |                     |       |          |           |
| Fehler bei Datum =                                                    | Sie haben in 1 Buch                                | tungszeile(n) kein (                     | oder ein falsche                               | is Datum eingeg                                                                 | eben !                                                                              | Korrigieren!                                                                                                    |                                                      |                      |              |                           |                                  |                                                     |                                                 |                                       |         |               |             |                    |                     |       |          |           |
| Fehler bei Beleg-Nr. =                                                | Sie haben in 0 Buch                                | tungszeile(n) keine                      | Beleg-Nr. einge                                | egeben!                                                                         |                                                                                     |                                                                                                    |                                                      |                      |              |                           |                                  |                                                     |                                                 |                                       |         |               |             |                    |                     |       |          |           |
| Fehier bei Buchungstext =<br>Fehier bei Kontovergabe =                | Ja = lit                                           | nungszele(n) keine<br>n diesem Monat hab | n Text angeged<br>ien Sie Buchung              | en:<br>pen ohne eine K                                                          | onto-Nr. gebucht                                                                    | Korrigieren!                                                                                                    |                                                      |                      |              |                           |                                  |                                                     |                                                 |                                       |         |               |             |                    |                     |       |          |           |
|                                                                       | Nein = Ir                                          | diesem Monat hat                         | jede Buchung a                                 | such ein Konto a                                                                | tugeordnet.                                                                         |                                                                                                    |                                                      |                      |              |                           |                                  |                                                     |                                                 |                                       |         |               |             |                    |                     |       |          |           |
| Fehler bei Kontozuordnung -                                           | 0 - A                                              | Alle Buchungen wu                        | rden einer richti                              | gen Kontenkate                                                                  | gorie zugeordnet                                                                    |                                                                                                    |                                                      |                      |              |                           |                                  |                                                     |                                                 |                                       |         |               |             |                    |                     |       |          |           |
|                                                                       | #WERT - E                                          | ine Einnahme wurd<br>st einem Einnahmel  | le mit einem Aus                               | sgabekonto ode                                                                  | r eine Ausgabe                                                                      |                                                                                                    |                                                      |                      |              |                           |                                  |                                                     |                                                 |                                       |         |               |             |                    |                     |       |          |           |
|                                                                       |                                                    | it errein cantainnea                     | ALL ALL ALL ALL ALL ALL ALL ALL ALL ALL        |                                                                                 |                                                                                     |                                                                                                    |                                                      |                      |              |                           |                                  |                                                     |                                                 |                                       |         |               |             |                    |                     |       |          |           |
|                                                                       |                                                    |                                          | Soliten S<br>"Korrigie<br>EA-FIBU<br>Tabelle u | Sie hier einen od<br>eren?" vorfinden<br>I in den jeweilige<br>und bereinigen S | er mehrere Einträg<br>, so überprüfen Så<br>in Monaten der ob<br>äe den/die Fehler! | ge<br>le bitte lihre<br>bigen                                                                                                    |                                                      |                      |              |                           |                                  |                                                     |                                                 |                                       |         |               |             |                    |                     |       |          |           |
|                                                                       |                                                    |                                          |                                                |                                                                                 |                                                                                     |                                                                                                    |                                                      |                      |              |                           |                                  |                                                     |                                                 |                                       |         |               |             |                    |                     |       |          |           |
|                                                                       |                                                    |                                          |                                                |                                                                                 |                                                                                     |                                                                                                    |                                                      |                      |              |                           |                                  |                                                     |                                                 |                                       |         |               |             |                    |                     |       |          |           |
|                                                                       |                                                    |                                          |                                                |                                                                                 |                                                                                     |                                                                                                    |                                                      |                      |              |                           |                                  |                                                     |                                                 |                                       |         |               |             |                    |                     |       |          |           |
|                                                                       |                                                    |                                          |                                                |                                                                                 |                                                                                     |                                                                                                    |                                                      |                      |              |                           |                                  |                                                     |                                                 |                                       |         |               |             |                    |                     |       |          |           |
|                                                                       |                                                    |                                          |                                                |                                                                                 |                                                                                     |                                                                                                    |                                                      |                      |              |                           |                                  |                                                     |                                                 |                                       |         |               |             |                    |                     |       |          |           |
|                                                                       |                                                    |                                          |                                                |                                                                                 |                                                                                     |                                                                                                    |                                                      |                      |              |                           |                                  |                                                     |                                                 |                                       |         |               |             |                    |                     |       |          |           |
|                                                                       | Infect Manhard                                     | alar Change                              |                                                |                                                                                 | the Advance                                                                         | Land Law                                                                                                    | t I test I t                                         |                      | L Curte L    | 04                        |                                  | 0/1 March                                           | and I a                                         |                                       | Luc put | and a Baselah | Coldes Fair | Into Conthe        |                     | .1    |          |           |
| Receil #T                                                             | Konten                                             | ipian Stamn                              | renier                                         | Jaren F                                                                         | eu Maerz                                                                            | мрти ма                                                                                                    | Juni J                                               | Aug                  | sept         | ON NO                     | Dez                              | 611 KON                                             | auruf                                           | NVA KU                                | WE-BUCH | IN RELIED     | Sandenliste | mio Grank          | ··· 🕂 : [           | • I   |          | A 100 T   |
| Dereit III                                                            |                                                    |                                          |                                                |                                                                                 |                                                                                     |                                                                                                    |                                                      |                      |              |                           |                                  |                                                     |                                                 |                                       |         |               |             |                    | 1111                |       |          | - T 100 % |

Die angeführten Fehler sollten für eine ordnungsgemäße Buchhaltung unbedingt korrigiert werden!

#### **Beachten Sie bitte !**

Für **jeden Beleg** Ihrer Buchhaltung ist **<u>eine Buchungszeile</u>** zu verwenden (außer die Rechnung muss auf mehrere Konten aufgeteilt werden) !

<u>Jede Buchungszeile</u> hat zu enthalten:

- Datum
- Beleg-Nummer
- Buchungstext
- **Betrag** (Einnahme/Ausgabe)
- Vorsteuer/Mehrwertsteuercode (falls zutreffend)
- Konto-Nummer

Zwischen den Buchungen dürfen **keine Leerzeilen** gemacht bzw. irgendwelche Notizen eingetragen werden !

Bei der monatlichen Erfassung der Einnahmen und Ausgaben kann nun neben der Kontonummer auch eine Kostenstelle (KST) sowie ein Personenkonto (PNR) eingegeben werden. Diese beiden Nummern können frei vergeben werden.

| Konto | KST | PNR      |
|-------|-----|----------|
| <br>  | [   | <b>I</b> |
| <br>  |     |          |
| <br>  |     |          |

#### Kostenstellenauswertung

Sie wollen z.B. bei einem Auftrag sehen, wie viel übrig geblieben ist. Dazu geben Sie bei den Ausgaben und den Einnahmen zu diesem Auftrag eine KST-Nummer ein.

| Datum      | Beleg | Text / Vorgang           | Einnahmen | MWC | MW-Betrag | Ausgaben | VSC | VSt-Betrag | Konto | KST | PNR |
|------------|-------|--------------------------|-----------|-----|-----------|----------|-----|------------|-------|-----|-----|
|            |       | Übertrag aus Vorjahr     | 0,00      |     |           | 0,00     |     |            |       |     |     |
| 07.01.2015 | 1     | Ausgabe zu Auftrag 1     |           |     |           | 250,00   | 420 | 41,67      | 12    | 1   |     |
| 09.01.2015 | 2     | Ausgabe zu Auftrag 1     | Ĩ         |     |           | 350,00   | 420 | 58,33      | 12    | 1   |     |
| 13.01.2015 | 3     | Fahrtkosten zu Auftrag 1 |           |     |           | 65,00    |     | 0,00       | 56    | 1   |     |
| 15.01.2015 | 4     | Lohn Monteur             |           |     |           | 1.350,00 |     | 0,00       | 21    | 1   |     |
| 15.01.2015 | 5     | Lohnnebenkosten Monteur  |           |     |           | 1.282,00 |     | 0,00       | 26    | 1   |     |
| 26.01.2015 | 6     | Erlös Auftrag 1          | 6.525,00  | 120 | 1.087,50  |          |     |            | 2     | 1   |     |
|            |       |                          |           |     |           |          |     |            |       |     |     |
|            |       |                          |           |     |           |          |     |            |       |     | ,   |

Für eine Auswertung wechseln Sie in die Tabelle "Kontoabruf" geben die jeweilige **KST-Nummer** ein und wählen **Kostenstelle** als Auswertung aus. In diesem Beispiel würde beim Auftrag 1 (KST 1) EUR 2240,50 übrig bleiben.

| Abruf Einzelkonten / Kostenstellen / Personenkonten Demo |       |                          |          |             |          |              |     |            |       |  |  |
|----------------------------------------------------------|-------|--------------------------|----------|-------------|----------|--------------|-----|------------|-------|--|--|
| Nummer:                                                  | 1     | Kostenstelle             | Abfra    | age starten | Kos      | stenstelle 1 |     |            |       |  |  |
| Datum                                                    | Beleg | Buchungstext             | Einnahme | MWC         | MWBetrag | Ausgabe      | VSC | VST-Betrag | Konto |  |  |
| 07.01.2015                                               | 1     | Ausgabe zu Auftrag 1     |          |             |          | 250,00       | 420 | 41,67      | 12    |  |  |
| 09.01.2015                                               | 2     | Ausgabe zu Auftrag 1     |          |             |          | 350,00       | 420 | 58,33      | 12    |  |  |
| 13.01.2015                                               | 3     | Fahrtkosten zu Auftrag 1 |          |             |          | 65,00        |     | 0,00       | 56    |  |  |
| 15.01.2015                                               | 4     | Lohn Monteur             |          |             |          | 1.350,00     |     | 0,00       | 21    |  |  |
| 15.01.2015                                               | 5     | Lohnnebenkosten Monteur  |          |             |          | 1.282,00     |     | 0,00       | 26    |  |  |
| 26.01.2015                                               | 6     | Erlös Auftrag 1          | 6.525,00 | 120         | 1.087,50 |              |     |            | 2     |  |  |
|                                                          |       |                          | 6.525,00 |             | 1.087,50 | 3.297,00     |     | 100,00     |       |  |  |
|                                                          |       |                          |          |             | HABEN    | -2.240,50    |     |            |       |  |  |

#### Personenkonten

Um zu ermitteln, wie viel Umsatz ein Kunde im Jahr gebracht hat bzw. wie viel Umsatz man bei einem Lieferanten im Jahr gemacht hat, ist es nun möglich, eine freie Personennummer bei der monatlichen Erfassung zu vergeben.

Um z.B. dann alle Umsätze an unseren Lieferanten 1 zu ermitteln (zB für Kontrolle eines Bonus) wird in der Tabelle "Kontoabruf" die jeweilige **Personennummer** eingegeben und als Auswertung **Personenkonto** ausgewählt.

| Datum      | Beleg | Text / Vorgang       | Einnahmen | MWC | MW-Betrag | Ausgaben | VSC | VSt-Betrag | Konto | KST | PNR |
|------------|-------|----------------------|-----------|-----|-----------|----------|-----|------------|-------|-----|-----|
|            |       | Übertrag aus Vorjahr | 0,00      |     |           | 0,00     |     |            |       |     |     |
| 07.01.2018 | 1     | Lieferant 30         |           |     |           | 250,00   | 420 | 41,67      | 12    |     | 30  |
| 09.01.2018 | 2     | Lieferant 31         |           |     |           | 350,00   | 420 | 58,33      | 12    |     | 31  |
| 13.01.2018 | 3     | Lieferant 32         |           |     |           | 65,00    | 420 | 10,83      | 51    |     | 32  |
| 15.01.2018 | 4     | Lieferant 30         |           |     |           | 1.350,00 | 420 | 225,00     | 51    |     | 30  |
| 15.01.2018 | 5     | Lieferant 30         |           |     |           | 1.282,00 | 420 | 213,67     | 54    |     | 30  |
| 26.01.2018 | 6     | Lieferant 32         |           |     |           | 650,00   | 420 | 108,33     | 12    |     | 32  |
|            |       |                      |           |     |           |          |     |            |       |     |     |
|            | T     |                      |           |     |           | I        |     |            | T     |     |     |

In diesem Beispiel würden wir beim Lieferanten 30 insgesamt EUR 2,882 brutto bzw. EUR 2,401.66 netto Umsätze gemacht haben.

Genauso erfolgt dies auch auf der Kundenseite (Einnahmen).

| Abruf E    | inzelkor | nten / Kostenstellen / F | Personen | konten      |          |            |     |            | Demo  |
|------------|----------|--------------------------|----------|-------------|----------|------------|-----|------------|-------|
| Nummer:    | 30       | Personenkonto            | Abfra    | ige starten |          | ieferant 1 |     |            |       |
| Datum      | Beleg    | Buchungstext             | Einnahme | MWC         | MWBetrag | Ausgabe    | VSC | VST-Betrag | Konto |
| 07.01.2015 | 1        | Lieferant 1              |          |             |          | 250,00     | 420 | 41,67      | 12    |
| 15.01.2015 | 4        | Lieferant 1              |          |             |          | 1.350,00   | 420 | 225,00     | 51    |
| 15.01.2015 | 5        | Lieferant 1              |          |             |          | 1.282,00   | 420 | 213,67     | 54    |
|            |          |                          |          |             |          |            |     |            |       |
|            |          |                          |          |             |          |            |     |            |       |
|            |          |                          |          |             | 0,00     | 2.882,00   |     | 480,34     |       |
|            |          |                          |          |             |          |            |     |            |       |
|            |          |                          |          |             | SOLL     | 2.401,66   |     |            |       |
|            |          |                          |          |             |          |            |     |            |       |

Die Beschriftung der Kostenstellen und Personenkonten (Kunden- und Lieferanten) erfolgt in der Tabelle "Kontenplan"

Ab 01.01.2007 ist das neue Betrugsbekämpfungsgesetz in Kraft getreten. Dadurch sind verschärfte Vorschriften für die Führung der Grundaufzeichnungen eingetreten. Bei Verwendung der EA-FIBU müssen Sie für die Ordnungsmäßigkeit folgende Punkte einhalten:

- 1.) Geben Sie bei jeder Buchung alle erforderlichen Daten wie Datum, Belegnummer, Buchungstext, Betrag, Vorsteuer/Mehrwertsteuercode und Kontonummer ein. Dies ist Voraussetzung für die Ordnungsmäßigkeit und auch im Falle einer Prüfung durch die Finanz wichtig, da die Datensätze dem Finanzprüfer als Textdatei übergeben werden müssen und in Folge dessen die Datensätze auch vollständig und richtig sein müssen. Geben Sie das Datum im Format TT.MM.JJJJ (also z.B. 15.10.2019) und nicht eventuell in einem Kurzformat (z.B. 15.0kt.) ein ! Ab der Version 2008 werden Datum, Beleg-Nr. und Buchungstext bei der Eingabe auf Richtigkeit und Vollständigkeit überprüft.
- 2.) Bedenken Sie, dass alle Ihre Eingaben und Änderungen in der Datei ab der Version 2007 komplett protokolliert werden. Dies ist ab 01.01.2007 aufgrund des Betrugsbekämpfungsgesetzes notwendig. Wenn Sie z.B. also Änderungen im Dezember 2007 für den Monat Jänner 2007 vornehmen, so wird dies aufgezeichnet und ein Finanzprüfer sieht dies im Zuge einer eventuellen Prüfung.
- 3.) Versuchen Sie auch nicht mit irgendwelchen "Tools" den Blattschutz in den Tabellen aufzuheben bzw. den Freigabeschutz der Datei aufzuheben oder in irgendeiner Form zu ändern. Dieser Schutz hat seinen Sinn und es ist nicht notwendig, diesen zu umgehen.
- 4.) Verwenden Sie auf <u>keinen Fall</u> die Funktionen Kopieren/Einfügen, Ausschneiden/Einfügen bzw. Drag&Drop mit der Maus. Dabei können Formelfehler entstehen, wodurch die Berechnungen in der gesamten Datei dann nicht mehr korrekt sind!

Sollten Sie diese Punkte nicht befolgen, müssen Sie damit rechnen, dass Fehler in der Datei auftreten können bzw. eine ordnungsgemäße Aufzeichnung nicht gegeben ist und dies finanzrechtliche Folgen für Sie haben könnte ! Wir empfehlen Ihnen daher in Ihrem eigenen Interesse, diese Punkte einzuhalten ! F: Wenn ich in der Tabelle "Info Betrieb" auf Berechnen drücke, erhalte ich folgende Fehlermeldung:

| Microsoft Visual Basic            |
|-----------------------------------|
| Laufzeitfehler '13':              |
| Typen unverträglich               |
|                                   |
|                                   |
|                                   |
|                                   |
| Fortfahren Beenden Debuggen Hilfe |

A: Dies passiert dann, wenn Sie eine Einnahme (Spalte Einnahme) mit einer Ausgabenkontonummer bzw. eine Ausgabe (Spalte Ausgaben) mit einer Einnahmekontonummer versehen haben. Dieser Fehler passiert häufig bei Gutschriften (Waren, Strom, Gas, etc.). Lesen Sie dazu ab Seite 12 bezüglich Verbuchung von Gutschriften und Skonto. Überprüfen Sie die Tabelle "**Fehler**".

| Programmautor u.<br>Programmierung: | Norbert Schuster, Ignaz-Krafft-Gasse 1/4, 3150 Wilhelmsburg<br>© 2002 – 2022<br>Email: <u>n.schuster@stulik.at</u><br>Telefon: 02746 / 2520 – 33 |
|-------------------------------------|----------------------------------------------------------------------------------------------------|
| Lizenz Vertrieb:                    | Reinhard Stulik Steuerberatungs GmbH & Co OG<br>A-3150 Wilhelmsburg, Färbergasse 3                                                               |

Sämtliche Fragen zum Programm richten Sie bitte direkt an den Programmautor.